# Dokumentinf:TT\_Products

Extension Key: **tt\_products** Copyright 2005, <acherzog@web.de>

This document is published under the Open Content License available from http://www.opencontent.org/opl.shtml

The content of this document is related to TYPO3 - a GNU/GPL CMS/Framework available from www.typo3.com

### Table of Contents

| Dokumentinf:TT Products1               | Einzelan |
|----------------------------------------|----------|
| Tutorial1                              | Bildgröß |
| Seite für den Shop erstellen2          | Navigati |
| Plugin tt products einfügen            | Payment  |
| Seiten für den Shop erstellen4         | Der Sho  |
| Plugin sr feuser register einfügen4    | Auftrags |
| Template für die Shopseite5            | Tracking |
| Sysordner erstellen6                   | FAQ      |
| Produkte und Artikel anlegen7          | Zusatzin |
| Ausgangspunkt der Seite festlegen      | To do    |
| Template, Setup und Constants anpassen | Wünsch   |
| Browservorschau                        | Shopsys  |
|                                        |          |

| Einzelansicht                                | 32 |
|----------------------------------------------|----|
| Bildgröße festlegen                          | 32 |
| Navigation im Shop                           | 36 |
| Payment - Bezahlung                          | 38 |
| Der Shop im Frontend                         | 38 |
| Auftragsbestätigung                          | 41 |
| Tracking                                     | 42 |
| FAQ                                          | 47 |
| Zusatzinformationen                          | 49 |
| To do                                        | 49 |
| Wünsche und Vorschläge an die Entwickler des |    |
| Shopsystems                                  | 49 |

## Tutorial

Inplementierung eines Shops am Beispiel eines Shops für Druckerzeugnisse. In diesem Beispiel wird ein Shopsystem installiert, im dem Interessenten Zeitschriften oder Broschüren bestellen zu können.

Sie müssen zunächst einige andere Extensions installieren. Installieren Sie zunächst die Extension 'Table Library' (table) sowie die static\_info\_tables und die sr\_static\_info und anschließend 'das Shop system' (tt\_products) aus dem Extension Repository jeweils in der letzten Version.

Sie benötigen außerdem die Extension sr\_fe\_user\_register zur Anmeldung an den Shop. Bitte informieren Sie sich über Anpassungen an dieser Extension in der zugehörigen Dokumentation.

Sie können Ihren Shop installieren, während Sie dieses Tutorial lesen. Das Tutorial ist so aufgebaut, dass Sie Ihren Shop Schritt für Schritt einrichten können. Beachten Sie, dass Sie die jeweils aktuelle Version der Extensions installieren müssen.

Stand dieses Tutorials ist der 15.02.06.

Besonderer Dank gilt Franz Holzinger, ohne dessen Unterstützung das Tutorial nicht in dieser Form zustande gekommen wäre.

ACHTUNG: Ab tt\_products Version 2.5.0 muss ein statisches Template (über Extension Template "edit whole template record") hinzugefügt werden, damit der Shop lauffähig ist.

### Seite für den Shop erstellen

Erstellen Sie nun eine neue Seite für Ihren Shop.

| 🐺 Seite [583] - Shop     |               |                 |
|--------------------------|---------------|-----------------|
| Seite verstecken:        |               |                 |
|                          |               |                 |
| ?) Typ:                  |               |                 |
| Erweitert 💌              |               |                 |
| Layout: Letzte Änderung: | 'Neu' bis:    | Nicht suchen:   |
| Normal 💙 👰 📘             | ?             | 2 2             |
| 🕐 Seitentitel:           |               |                 |
| Shop                     |               |                 |
| Alias: Ziel:             | Nicht cachen: | Cache verfällt: |
| Q                        | 2 2           | Standard 💙 💽    |
| 2) Untertitel:           |               |                 |
|                          |               |                 |
| 🕐 Im Menü verstecken:    |               |                 |
|                          |               |                 |
| ? Navigationstitel:      |               |                 |
|                          |               |                 |
| 🕐 Inhaltsangabe:         |               |                 |
|                          |               | ~               |
|                          |               |                 |
| Autor:                   | Email:        |                 |
| [?]                      |               | [?]             |
| ?) Stichworte (,):       |               |                 |
|                          |               | ~               |
|                          |               | ~               |
| Reschreibung:            |               |                 |
|                          |               |                 |
|                          |               |                 |

Abbildung 1:

### Plugin tt\_products einfügen

Fügen Sie nun über 'Seiteninhalt anlegen' auf dieser Seite das Plugin Produkte ein.

| 🚟 Seiteninhalt                                                                                                    |
|----------------------------------------------------------------------------------------------------|
| Seitentitel bearbeiten Seite verschieben Neue Seite Neuer Inhalt                                                      |
| INKS     NORMAL     RECHTS     RAND       送回     送回     送回     送回       ②     ②     □     Zeige verborgene Inhalte an |
| SUCHEN                                                                                                    |
| Suchbegriffi Diese Seite V Suchen<br>Datensätze anzeigen:                                                             |
| (2)<br>ERWEITERTE FUNKTIONEN                                                                                          |

Abbildung 2:

#### Wählen Sie nun entweder 'allgemeines Plugin'

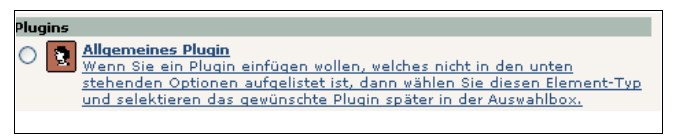

Abbildung 3:

#### oder wählen Sie 'Produktliste' als neues Inhaltselement aus.

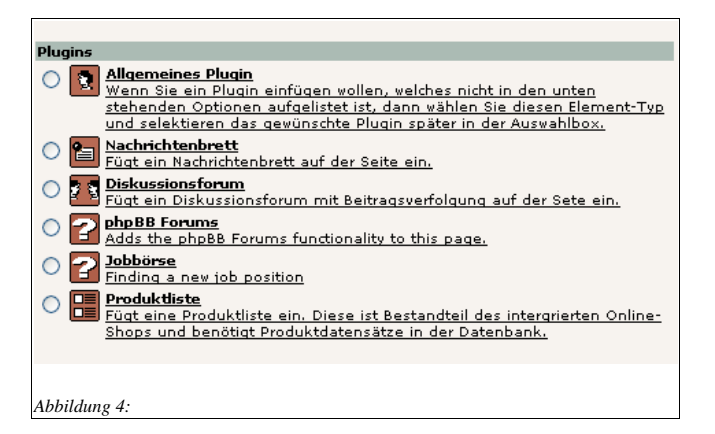

Wählen Sie aus dem Drop-Down Menü 'Erweiterung:' die Erweiterung Produkte aus.

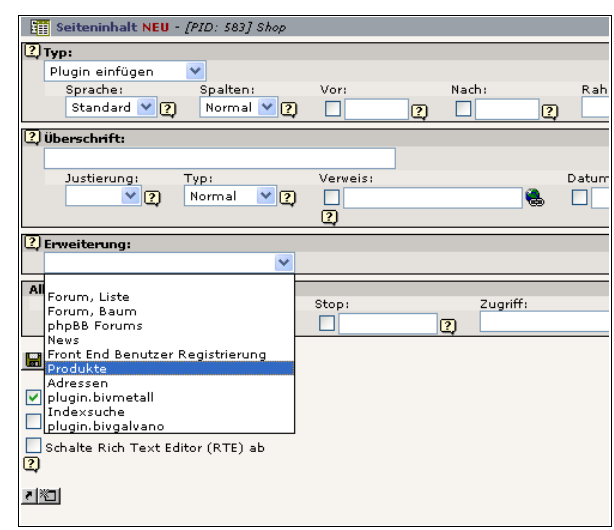

Abbildung 5:

Daraufhin öffnet sich folgendes Fenster, in dem Sie die Plugin Optionen einstellen können.

EXT: My Extension - 3

Für die Startseite des Shops wählen Sie 'Produkte:Liste', da die Produkte hier gelistet werden sollen. Da noch kein Sysordner angelegt wurde, kann im Moment noch keine Seite in das Feld 'Ausgangspunkt' eingetragen werden. Dies erfolgt in einem späteren Schritt.

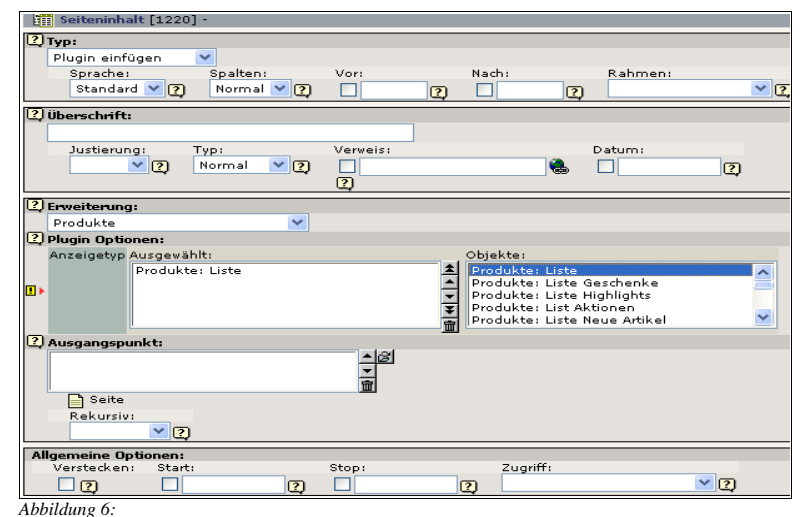

# Seiten für den Shop erstellen

Auf die gleiche Art und Weise erstellen Sie nun weitere Seiten.

Für die Seite Warenkorb wählen Sie die Plugin Option Anzeigentyp: Warenkorb: Inhalt Für die Seite Kasse wählen Sie die Plugin Option Anzeigentyp: Warenkorb: Eingabe Bezahlung Für die Seite Bestätigung wählen Sie die Plugin Option Anzeigentyp: Warenkorb: Bestellung abschließen Für die Seite Auftragsstatus wählen Sie die Plugin Option Anzeigentyp: Bestellung: Verwaltung Für die Seite Benutzerregistrierung wählen Sie die Plugin Option Anzeigentyp: Warenkorb: Eingabe Kundendaten

## Plugin sr\_feuser\_register einfügen

Auf der Seite Benutzerregistrierung müssen Sie nun, wie oben beschrieben, ein zweites Plugin einfügen:

Erstellen Sie nun einen weiteren Seiteninhalt und fügen Sie dort das Plugin für die Frontend Benutzer Registrierung ein. Wählen Sie aus der Liste der Erweiterungen 'Benutzer – Registrierung' aus und speichern Sie die Seite. Eine Dokumentation in englischer Sprache finden Sie unter Typo3.org, Documentation Matrix 'Front End User Registration'.

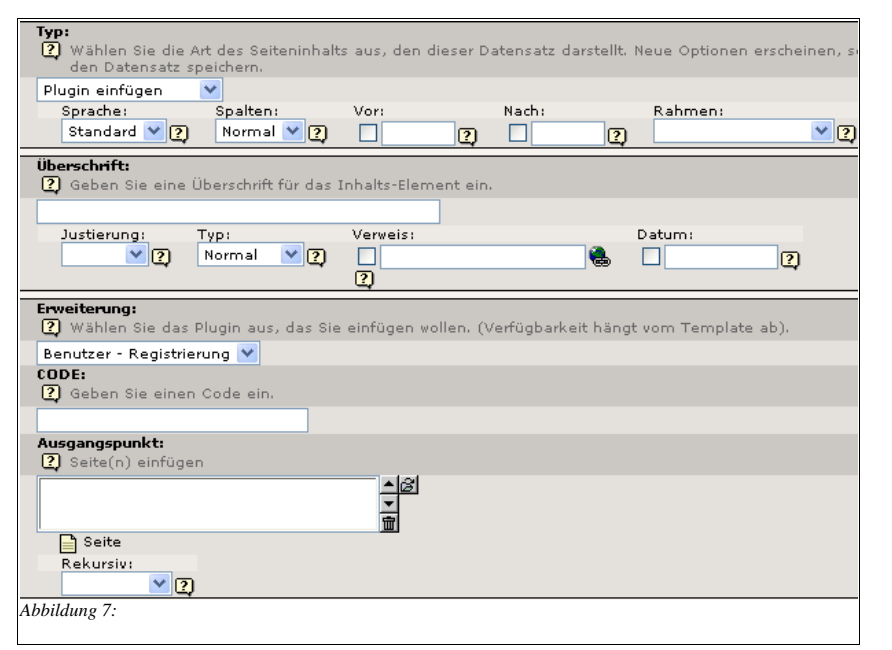

### Template für die Shopseite

Erstellen Sie nun ein neues Template für Ihre Shopseite. Dazu klicken Sie auf Template im Web-Modul.

#### Sie erhalten dann folgende Information:

| IO TEMPLATE                                                                                                    |
|----------------------------------------------------------------------------------------------------|
| There was no template on this page!<br>Create a template record first in order to edit constants!                                     |
| CREATE NEW WEBSITE                                                                                                    |
| f you want this page to be the root of a new website, optionally based on one of the standard template<br>hen press the button below: |
| Create template for a new site                                                                                                    |
| CREATE EXTENSION TEMPLATE                                                                                                    |
| In extension template allows you to enter TypoScript values that will affect only this page and subpage                               |
| Olick here to create an extension template.                                                                                           |
|                                                                                                    |

### GO TO CLOSEST PAGE WITH TEMPLATE

Closest template is on page 'Home' (uid 1).

#### Click here to go.

Abbildung 8:

Klicken Sie nun auf Constants, tragen den Pfad zum Template ein und klicken auf den Update-Button.

| TEMPLATE INFORMATION:                                                  |  |
|------------------------------------------------------------------------|--|
| <mark>↓⊖ +ext</mark><br>Update Cancel                                  |  |
| CONSTANTS:                                                             |  |
| plugin.tt_products.file.templateFile = fileadmin/zvo/products_eur.tmpl |  |
| bbildung 9:                                                            |  |

Klicken Sie "Click here to create an extension template" an.

Bitte gehen Sie hier sehr genau vor. Kopieren Sie ein Beispiel-Template Ihrer Wahl aus dem Verzeichnis ext/tt products/templates in ein beliebiges Unterverzeichnis und unter einem anderen Namen. Das tragen Sie in den CONSTANTS-Bereich ein. Eine falsche Pfadangabe ist eine häufige Fehlerquelle.

### Sysordner erstellen

Erstellen Sie nun eine neue Seite unterhalb Ihrer Shop-Seite. Der Kopf mit den beiden Pfeilen in Abb. 10 bedeutet in diesem Fall, dass die Shopseite in einem Bereich mit Zugriff nur für bestimmte Benutzergruppen eingerichtet wurde. Wenn der Shop sich im allgemeinen Bereich mit Zugriff für alle Benutzer befindet, werden der Kopf und die Pfeile nicht angezeigt.

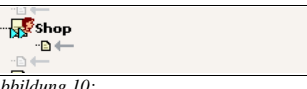

Abbildung 10:

Wählen Sie den Seitentyp 'Sysordner' für diese Seite aus. Wählen Sie als Seitentitel den Seitentitel 'Artikel' aus, da hier Ihre Produkte und Artikel angelegt werden. Klicken Sie anschließend auf Speichern.

| 2)  | Seite verstecken:        |            |             |               |            |          |
|-----|--------------------------|------------|-------------|---------------|------------|----------|
| •   |                          |            |             |               |            |          |
| 2   | Тур:                     |            |             |               |            |          |
|     | Standard 🗸               |            |             | INC. I.I.C.   |            |          |
|     | Standard                 | inderung:  |             | 'Neu' bis:    |            | Nicht su |
|     | Erweitert                |            | 2           | ) []          | 2          | L ?      |
|     | Shortcut                 |            |             |               |            |          |
| ų,  | Nicht im Menü            |            |             |               |            |          |
|     | Backend Benutzer Bereich |            |             |               |            |          |
|     | Mount Seite              | l:         |             | Nicht cachen: | Cache verf | ällt:    |
|     |                          |            | 2           | <b>D D</b>    | Standard   | × ?      |
| 2   | Abstand                  |            |             |               |            | -        |
| ÷   | SysOrdner<br>Desientente |            |             |               |            |          |
|     | Papierkorb               |            |             |               |            |          |
| 2   | Im Menü verstecken:      |            |             |               |            |          |
|     |                          |            |             |               |            |          |
| _   |                          |            |             |               |            |          |
| 2)  | TSconfig:                |            |             |               |            |          |
|     |                          |            |             |               | ~          |          |
|     |                          |            |             |               | _          |          |
|     |                          |            |             |               | TS         |          |
|     |                          |            |             |               |            |          |
|     | 1                        |            |             |               |            |          |
|     |                          |            |             |               |            |          |
|     | Seitenbaum stoppen: B    | earbeitung | erfordert A | Admin-Rechte: |            |          |
|     |                          | 2          |             |               |            |          |
| Ahl | bildung 11:              | -          |             |               |            |          |

# Produkte und Artikel anlegen

### Produkte

Sie können nun einen Datensatz, also ein Produkt oder einen Artikel anlegen. Klicken Sie auf 'Neuen Datensatz anlegen'. Wählen Sie 'Produkte' aus und das Fenster zum Anlegen der Produkte öffnet sich.

| Voustackan                |                |               |          |          |                |
|---------------------------|----------------|---------------|----------|----------|----------------|
|                           |                |               |          |          |                |
| Titel                     |                |               |          |          |                |
| inten i                   |                |               |          |          |                |
| Untertitel:               | www:           |               | _        |          |                |
|                           |                |               |          |          |                |
| Artikel Nr.:              |                |               |          |          |                |
|                           |                |               |          |          |                |
| Am Lager (St.):           |                |               |          |          |                |
| 1                         |                |               |          |          |                |
| Kategorie:                |                |               |          |          |                |
| ×                         |                |               |          |          |                |
| Preis:                    |                |               |          |          |                |
|                           |                |               |          |          |                |
| Preis (2):                | Einkaufspreis: | MwSt:         | Angebot: | Besonder | heit:          |
| Cowicht (kg):             |                |               |          |          |                |
| demini (kg).              |                |               |          |          |                |
| Sperrig: Farbe (Variar    | nte 1):        | Größe (Varian | te 2):   |          | Staffelungen ( |
|                           |                |               |          |          |                |
| Aufpreis Zubehör (Variant | e 3):          |               |          |          |                |
|                           |                |               |          |          |                |
| Aufpreis 2 Zubehör:       |                |               |          |          |                |
|                           |                |               |          |          |                |
| Maßeinheit                |                |               |          |          |                |
|                           |                |               |          |          |                |
| Faktor der Maßeinheit     |                |               |          |          |                |
| 1                         |                |               |          |          |                |
| bbildung 12:              |                |               |          |          |                |

Unterhalb des Feldes 'Faktor für Maßeinheit' gibt es noch weitere Felder für Bemerkungen und zum Einfügen von Bildern. Legen Sie nun Ihr Produkt an. Wenn Sie keine Artikel anlegen wollen, benötigen Sie keine Angaben in den Feldern für die Varianten.

Sie können nun Ihre Produkte eingeben und speichern.

Nachdem Sie Ihre Produkte angelegt und gespeichert haben, erhalten Sie folgende Ansicht:

| Seit                          | eninhalt                             |                      |             |                |                          |
|-------------------------------|--------------------------------------|----------------------|-------------|----------------|--------------------------|
| Seiter                        | ntitel bearbeiten                    | Seite verschiel      | ben (†      | leue Seite 🛛 🕅 | leuer Inhalt             |
| 2<br>LINK<br>10<br>2<br>Zeige | Seiteninha<br>verborgene Inhalt      | NORMAL<br>It anlegen |             | RECHTS         | S RAND                   |
| Proc                          | dukte                                |                      |             |                |                          |
| Standa                        | rd 💌                                 |                      |             |                |                          |
|                               | Titel:                               | Artikel Nr.:         | Preis:      | Kategorie:     | Bild:                    |
| 98                            | Report 1/05                          | 001                  | 5.00        |                | Report<br>Januar<br>2005 |
| SUCHEN                        | I                                    |                      |             |                |                          |
| Suchbeg<br>Datensä<br>?       | riff:<br>tze anzeigen:               | Diese Seite          | <b>v</b> (s | uchen          |                          |
| ERWEIT                        | FERTE FUNKTIONE                      | N                    |             |                |                          |
| [ Cache<br><u>獨 Neue</u> r    | e löschen ] 🛛 💌<br>n Datensatz anleg | en                   |             |                |                          |

Abbildung 13:

### Ausgangspunkt der Seite festlegen

Bitte gehen Sie jetzt wieder zu Ihrer ersten Shop-Seite und wählen Bearbeiten (Bleistiftsymbol) aus.

| Seite      | ntitel bearbeiten Seite verschieben |     |
|------------|-------------------------------------|-----|
| ?)         |                                     |     |
| LINKS      | NORMAL                              |     |
|            | Ø*≊                                 | **= |
|            |                                     |     |
|            | Standard Plugin einfügen            |     |
|            |                                     |     |
|            | Index: Yes                          |     |
|            | Bearbeiten : Produkte               |     |
| ?)         | •                                   |     |
| Zeide v    | erborgene Inhalte an                |     |
| bbildung 1 | 4:                                  |     |

Tragen Sie jetzt in das Feld Ausgangspunkt den eben erstellten Sysordner namens Artikel ein.

|     |              |                 |   | ι                   |                                                                                                    |
|-----|--------------|-----------------|---|---------------------|----------------------------------------------------------------------------------------------------|
| 2   | Erweiterung  | j:              |   |                     |                                                                                                    |
|     | Produkte     |                 | ~ |                     |                                                                                                    |
| 2   | Plugin Optic | onen:           |   |                     |                                                                                                    |
|     | Anzeigetyp   | Ausgewählt:     |   |                     | Objekte:                                                                                                 |
|     |              | Produkte: Liste |   |                     | Produkte: List<br>Produkte: List<br>Produkte: List<br>Produkte: List<br>Produkte: List<br>Produkte: List |
| 2   | Ausgangspu   | unkt:           |   |                     |                                                                                                    |
|     | Artikel      |                 |   | ▲ 🖉 🍓 Art<br>■<br>■ | ikel [584]                                                                                               |
|     | Seite        |                 |   |                     |                                                                                                    |
| Abł | bildung 15:  | •               |   |                     |                                                                                                    |

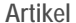

An dieser Stelle ist es wichtig, sich den Unterschied zwischen Artikel und Produkt vor Augen zu führen. Ein Artikel ist eine Variante eines Produktes. Wenn Sie z. B. T-Shirts vertreiben, dann ist das T-Shirt mit dem V-Ausschnitt das Produkt. Der Artikel wäre dann das T-Shirt in unterschiedlicher Farbe und Größe.

Das Produkt ist also ein Oberbegriff, wenn es mehrere Variationen davon gibt, spricht man hier von Artikeln.

Wenn Sie keine Variationen haben, dann verwenden Sie nur Produkte, nicht Artikel.

Achten Sie darauf, dass Sie 'Produkte Artikel' auswählen, wenn Sie Artikel anlegen und nicht 'Produkte'. Denn nur so können Sie für jede einzelne Variante einen eigenen Titel und Preise eingeben.

Bitte verwechseln Sie das nicht mit den Kategorien. Denn die Kategorie ist wiederum die Produktgruppe. Im Beispiel wären das dann "alle T-Shirts" oder "Bekleidung". Je nachdem, wie Sie Ihre Produkte kategorisieren möchten.

Felder für die Varianten betreffen die die Artikel - Artikel sind keine Produkte, sondern Variationen von Produkten.

Wenn ein Produkt angelegt wird (T-Shirt mit V-Ausschnitt), speichern Sie dies als Produkt ab.

Wenn Sie dieses T-Shirt in den Größen 'Groß', 'Mittel' und 'Klein' zu verschiedenen Preisen verkaufen wollen, dann legen Sie dazu Artikel an, nämlich diese drei Größen. Wenn Sie also 'Datensatz anlegen', 'Produkte Artikel' auswählen, geben Sie dort alles ein und über die Auswahlbox 'Produkt' wählen Sie dann das Produkt T-Shirt mit V-Ausschnitt aus. Außerdem kann man hier noch die Farbe, oder was auch immer gewünscht ist, angeben.

Das zunächst angelegte Produkt T-Shirt mit V-Ausschnitt, dem ja keine Variationen übergeben wurden, überschreiben Sie mit den neuen Angaben.

D. h. eigentlich ist das Produkt quasi das Elternelement. Die Grund-Eigenschaften werden auf den Artikel vererbt.

Wenn Sie das Shirt also in 10 Farben und 3 Größen haben, sind das ein Produkt und 30 Artikel.

Die Angaben in der Artikeltabelle haben Vorrang vor den Einträgen in der Produktetabelle. Nur die Einträge, die in der Produkttabelle stehen, aber nicht in der Artikeltabelle, werden dann für jeden Artikel zu diesem Produkt zugewiesen.

Bitte beachten Sie, dass Sie Ihr Template um einige Einträge erweitern müssen, wenn Sie mit Artikeln arbeiten möchten.

Im Beipieltemplate finden Sie dies Artikeleinträge rot markiert. Wenn Sie bereits einen Shop eingerichtet haben, kopieren Sie einfach die Einträge und fügen Sie an den entsprechenden Stellen ein. Die Bereiche betreffen die Variante 1 und 2 (genutzt wird nur die Variante 1). Kommentare dazu finden Sie im Beispieltemplate.

#### Legen Sie also zunächst ihr Produkt an.

Im Beispiel gibt es nur die Variante 1. Hier wird sie nicht für Farben genutzt, sondern für einen Jahrgang. Die Reporte werden so erfasst, dass alle Januar-Ausgaben egal welchen Jahres über eine Selektor- oder Combobox ausgewählt werden können. Sie können dieses Feld nutzen, wie sie es benötigen. Denken Sie aber daran, das Label für die Combobox entspreched zu benennen.

Sie müssen beim Anlegen des Produktes (geht auch nachträglich, wenn Sie bereits Produkte angelegt haben) den Preis, den zweiten Preis (stimmt das überhaupt) und die Varianten eintragen. Diese werden durch Strichpunkt voneinander getrennt, damit sie in der Selektorbox angezeigt und ausgewählt werden können (s. Abb.).

| Verstecken:                |                |                      |          |               |
|----------------------------|----------------|----------------------|----------|---------------|
|                            |                |                      |          |               |
| Titel:                     |                |                      |          |               |
| Report 1                   |                |                      |          |               |
| Untertitel:                | WW             | N :                  |          |               |
| Januar                     |                |                      |          |               |
| Artikel Nr.:               |                |                      |          |               |
| 001                        |                |                      |          |               |
| Am Lager (St.):            |                |                      |          |               |
| 1                          |                |                      |          |               |
| Kategorie:                 |                |                      |          |               |
| > 2005                     | ×              |                      |          |               |
| Preis:                     |                |                      |          |               |
| 10.00                      |                |                      |          |               |
| Preis (2):                 | Einkaufspreis: | MwSt:                | Angebot: | Besonderheit: |
| 20.00                      |                |                      |          |               |
| Farbe (Variante 1):        |                |                      |          |               |
| CD;Zeitschrift             |                |                      |          |               |
| Größe (Variante 2):        | Besc           | hreibung (Variante 🤅 | 3):      |               |
|                            |                |                      |          |               |
|                            |                |                      |          |               |
|                            |                |                      |          |               |
|                            |                |                      |          |               |
| Zusätzliches (Variante 5): |                |                      |          |               |
| Nur ein Einzelprodukt:     |                |                      |          |               |
| Gewicht (kg):              |                |                      |          |               |
|                            |                |                      |          |               |
|                            |                |                      |          |               |

Abbildung 16:

Die

|                                        | Anzahl:                                             |
|----------------------------------------|-----------------------------------------------------|
|                                        |                                                     |
| Web-Preis: 10,00 Euro<br>(Netto: 9,35) | Produktauswahl: CD V<br>Zeitschrift                 |
|                                        |                                                     |
| Web-Preis: 10,00 Euro<br>(Netto: 9,35) | Produktauswahl: CD 💉<br>Anzahl:<br>In den Warenkorb |
| Abbildung 17:                          |                                                     |

Legen Sie nun Ihre Artikel zu diesem Produkt an. Im Beispiel die CD und die Zeitschrift.

Artikel werden nicht über das Webmodul Seite und den Sysordner anlegt, wie Sie es von den Produkten her kennen. Artikel werden über das Webmodul Liste und "Neuen Datensatz anlegen" angelegt. Der Sysordner sollte ausgewählt sein.

#### EXT: My Extension - 9

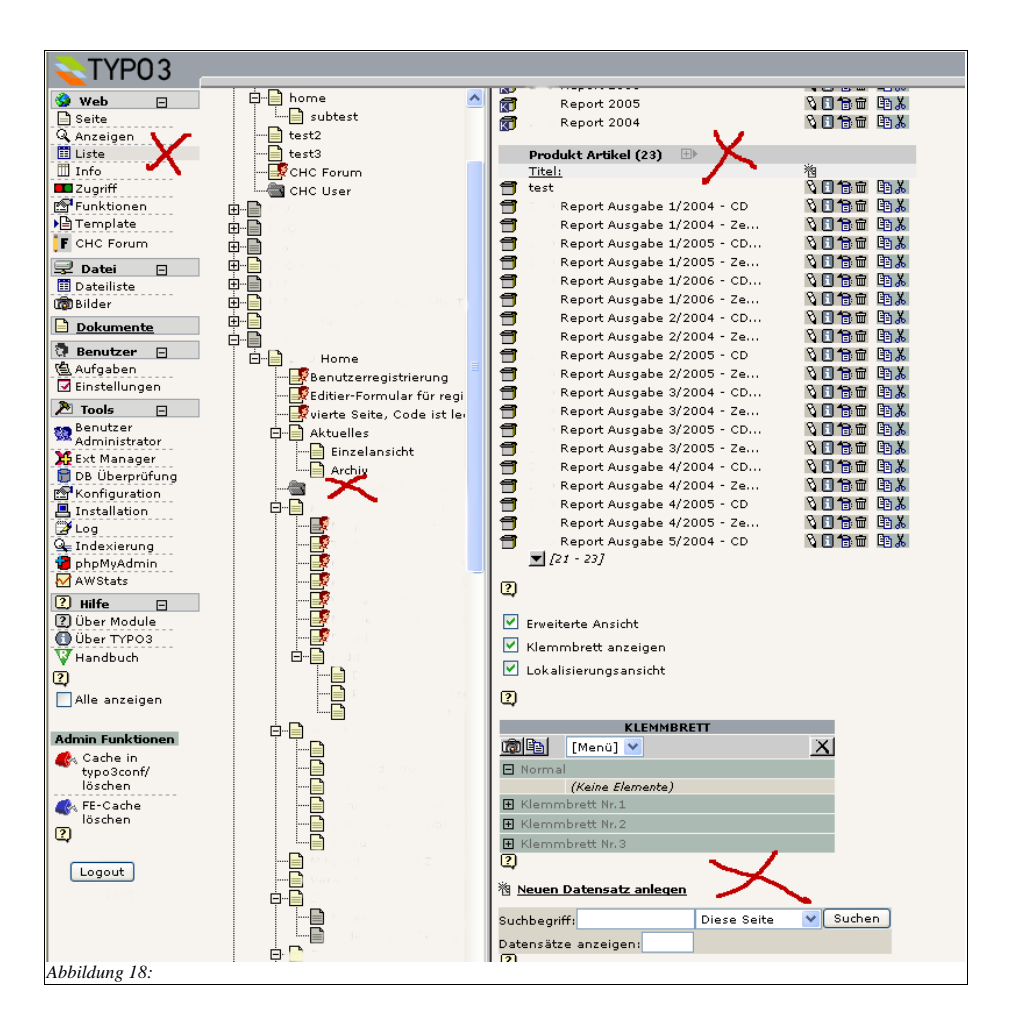

Es öffnet sich die folgende Ansicht, aus der Sie nun "Produkt Artikel" auswählen und den Artikel anlegen:

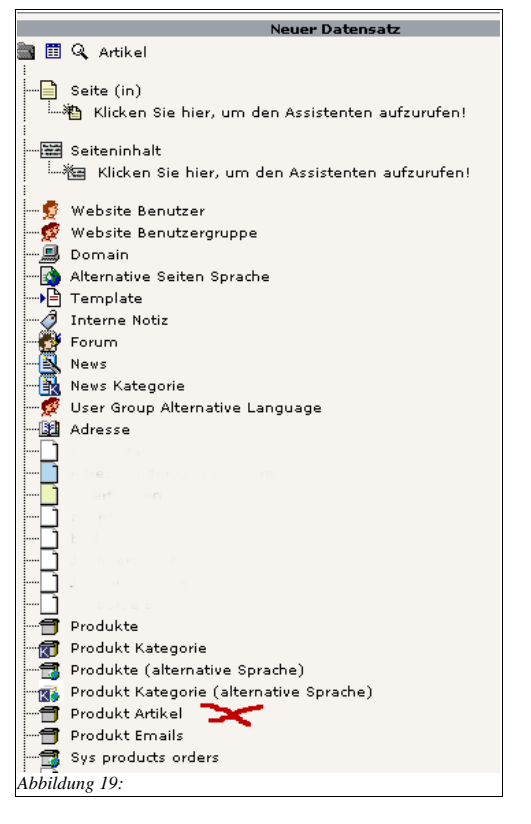

Es erscheint die in der folgenden Abbildung dargestellte Ansicht. Sie vergeben nun den gewünschten Produkttitel, eine Artikelnummer und einen Preis.

Über das Ordnersymbol wählen Sie Ihr Produkt aus dem Sysordner der Produkte aus. Die Variante, im Beispiel die CD tragen Sie in das Feld Variante ein.

So verfahren Sie mit allen Ihren Artikeln.

Wenn ein Shop-Benutzer nun den entsprechenden Artikel auswählt, sieht er in der Warenkorbansicht den Preis des Artikels.

In der Single- und Listenansicht steht der Preis, der beim Produkt eingetragen wurde.

Weitere Informationen zu Artikeln finden Sie im Kapitel "Wünsche und Vorschläge an die Entwickler".

| Verstecken:                                                                                                    |                                                              |      |                                                                                                  |  |
|----------------------------------------------------------------------------------------------------|--------------------------------------------------------------|------|--------------------------------------------------------------------------------------------------|--|
|                                                                                                    |                                                              |      |                                                                                                  |  |
| Titel:                                                                                                    |                                                              |      |                                                                                                  |  |
| Report 1 CD                                                                                                    | Version                                                      |      |                                                                                                  |  |
| Untertitel:                                                                                                    |                                                              |      |                                                                                                  |  |
|                                                                                                    |                                                              |      |                                                                                                  |  |
| APOKEI NF.:                                                                                                    |                                                              |      |                                                                                                  |  |
| Am Lager (St                                                                                                    | <b>)</b> .                                                   |      |                                                                                                  |  |
| 1                                                                                                    | <i>.</i>                                                     |      |                                                                                                  |  |
| Preis:                                                                                                    |                                                              |      |                                                                                                  |  |
| > 20.00                                                                                                    |                                                              |      |                                                                                                  |  |
| Produkt                                                                                                    |                                                              |      |                                                                                                  |  |
|                                                                                                    |                                                              |      |                                                                                                  |  |
| <ul> <li>Image: A set of the set of the</li></ul> | Ausgabe 5/                                                   | 2004 | <u>t</u> e                                                                                       |  |
| •<br>Prod                                                                                                    | Ausgabe 5/<br>ukte                                           | 2004 | <u>ta</u>                                                                                        |  |
| Prod                                                                                                    | Ausgabe 5/<br>ukte                                           | 2004 | <u>ta</u> isi                                                                                    |  |
| Prod<br>Preis (2):                                                                                                    | Ausgabe 5/<br>ukte                                           | 2004 |                                                                                                  |  |
| Preis (2):<br>Farbe (Varian                                                                                                    | Ausgabe 5/<br>ukte<br>te 1):                                 | 2004 | <u>d</u>                                                                                         |  |
| Preis (2):<br>Farbe (Varian<br>CD                                                                                                    | Ausgabe 5/<br>ukte<br>te 1):                                 | 2004 | <u>ش</u>                                                                                         |  |
| Preis (2):<br>Farbe (Varian<br>CD<br>Größe (Varian                                                                                                    | Ausgabe 5/<br>ukte<br>te 1):<br>te 2):                       | 2004 | ±<br><u> <u> </u> <u> </u> <u> </u> <u> </u> <u> </u> <u> </u> <u> </u> <u> </u> <u> </u> </u>   |  |
| Preis (2):<br>Farbe (Varian<br>CD<br>Größe (Varian                                                                                                    | Ausgabe 5/<br>ukte<br>te 1):<br>te 2):                       | 2004 | <u>∎</u>                                                                                         |  |
| Preis (2):<br>Farbe (Varian<br>CD<br>Größe (Varian<br>Staffelungen                                                                                                    | Ausgabe 5/<br>ukte<br>te 1):<br>nte 2):<br>(Variante 4):     | 2004 | <u></u><br>一<br>一                                                                                |  |
| Preis (2):<br>Farbe (Varian<br>CD<br>Größe (Varian<br>Staffelungen                                                                                                    | Ausgabe 5/<br>ukte<br>te 1):<br>te 2):<br>(Variante 4):      | 2004 | 〕<br>□<br>□<br>□                                                                                 |  |
| Preis (2):<br>Farbe (Varian<br>CD<br>Größe (Varian<br>Staffelungen                                                                                                    | Ausgabe 5/<br>ukte<br>te 1):<br>te 2):<br>(Variante 4):<br>X | 2004 | <u></u> <u> <u> </u> <u> </u> <u> </u> <u> </u> <u> </u> <u> </u> <u> </u> <u> </u> <u> </u></u> |  |

### Template, Setup und Constants anpassen

Sie müssen nun das Shop-Template und die Setup und Constant-Dateien Ihres Shops anpassen. In diesem Beispiel ist folgendes Template genutzt und angepasst worden. Kommentare zu den einzelnen Subparts sind im Template eingefügt. Sie können es so übernehmen, müssen aber die Bereiche, die Links enthalten definitiv an Ihre URL und Seiten- Ids anpassen. Wenn Sie Größen der Tabellen etc. ändern möchten, müssen Sie dies ebenfalls im Template tun. Um die Farben – im Beispiel hell- und dunkelgraue Balken zu ändern, nutzen Sie bitte den Constant – Editor in gewohnter Weise.

Bearbeiten Sie das Template im Editor und speichern es unter dem Namen products\_eur.tmpl. Wählen Sie im Webmodul von Typo3 'Dateiliste' aus, laden Sie das Template in das gewünschte Verzeichnis und speichern es ab. Tragen Sie das Template wie im Kapitel 'Template für die Shopseite' beschrieben in die Constants ein.

Wenn Sie eine älterne Version des Shops einsetzen, beachten Sie bitte diesen Marker name="###FIELD\_NAME###" im Basket-Template-Bereich des Templates. In älteren Versionen ersetzen Sie ihn bitte nur innerhalb des ###BASKET-TEMPLATE###-Bereichs duch ###FIELD\_NAME\_BASKET###"

Im folgenden das Beispiel-Template. Bitte beachten Sie, dass dieses Template an meine Anforderungen angepasst ist.

So sind verschiedene Bereiche auskommentiert, die Sie vielleicht nutzen möchten. Im Beispieltemplate sind das u. a. das Tracking (wird gar nicht genutzt. Der Bestellende sowie der Admin erhalten jeweils eine Nachricht über die eingegangene Bestellung.) und Payment (hier wird keine Liefer- oder Zahlungsart zur auswahl angeboten, sondern nur per Rechung versendet). Die Bereiche sind im Tutorial beschrieben und müssen lediglich wieder einkommeniert werden.

<!DOCTYPE HTML PUBLIC "-//W3C//DTD HTML 4.0 Transitional//EN">
<html>
<html>

<TITLE>Template f&uuml;r tt\_products, DE</TITLE> </head> <body>

<H1>PRODUCT TEMPLATES</H1> <h2>EXAMPLE</h2>

EXT: My Extension - 13

```
-HR>
<h3>ITEM LIST TEMPLATE</h3>
<em>This subpart is used to display the regular list of products. It's also used by
search-results.</em>
<!-- ###ITEM LIST TEMPLATE### begin
Dieser Subpart wird genutzt, um die regulä re Produktliste anzuzeigen. Es wird
ebenfalls f&uuml:r die Suchergebnisse benutzt.
---
<TABLE border="0" cellspacing="0" cellpadding="1" width="1">
 etrs
   <!--###LINK PREV###-->###GW2B###<div align="left">
       <b>Vorige Seite</b></div>###GW2E###<!--###LINK PREV###-->
   <!--###LINK NEXT###-->###GW2B###<div align="right"><b>N&auml;chste
      Seite</b></div>###GW2E###<!--###LINK NEXT###-->
 etro
   <img src="clear.gif" width="100" height="1">
   <img src="clear.gif" width="5" height="1">
<!--Hier ist die Tabelle kleiner, als im Default Template.
Dort ist die Breite 300
-->
   <img src="clear.gif" width="200" height="1">
   <img src="clear.gif" width="100" height="1">
 <!-- ###ITEM CATEGORY AND ITEMS### begin -->
<!-- ###ITEM CATEGORY### begin -->
 ###GW1B###<font size="3">
   <strong>###CATEGORY TITLE###</strong></font> ###GW1E###
 <!-- ###ITEM CATEGORY### end -->
<!-- ###ITEM LIST### begin -->
 etrs
   ###GW2B###<b>Produkte:</b>###GW2E###
   ###GW2B###<b>Anzahl:</b>###GW2E###
 etrs
   <img src="clear.gif" width="1" height="6">
 <!-- ###ITEM SINGLE### begin-->
 >
   <FORM method="post" action="###FORM URL###" name="###FORM NAME###">
     <TABLE border="0" cellspacing="0" cellpadding="1" width="1">
      etrs
        <img src="clear.gif" width="100" height="1">
        <img src="clear.gif" width="5" height="1">
<!--Hier ist die Tabelle kleiner, als im Default Template. Dort ist die Breite 300
-->
        <img src="clear.gif" width="200" height="1">
        <img src="clear.gif" width="100" height="1">
       etrs
        <img src="clear.gif" width="1" height="6">
```

```
<!--###LINK ITEM###-->###GW1B###<b>###PRODUCT TITLE###</b>
         <!--###LINK ITEM###--><br />###PRODUCT SUBTITLE######GW1E###
       -/trs
       <TR>
         <TD valign="top">###PRODUCT IMAGE###</TD>
         >
         <TD valign="top">###GW2B######PRODUCT NOTE#####GW2E###<br />
         ###GW1B###<B>Web-Preis:</b> <font color=red>
         <strong>###PRICE TAX### Euro</strong></font>###GW1E###<br />
         ###GW2B###(Netto: ###PRICE NO TAX###)###GW2E###
         </TD>
         <!--<TD valign=top nowrap align=right>###GW2B### Anzahl: ###GW2E###
         <INPUT size="3" maxlength="4" type="text" name="###FIELD NAME###"
         value="###FIELD QTY###"><br />
         <input type="Submit" name="order" value="In den Warenkorb"
         onClick="if
         (!document.forms['###FORM NAME###']['###FIELD NAME###'].value!='')
         {document.forms['###FORM NAME###']['###FIELD NAME###'].value=1;}:">
         </TD>-->
         <TD valign="top" nowrap align="right">###GW2B### Anzahl: ###GW2E###
         <INPUT size="3" maxlength="4" type="text" name="###FIELD NAME###"
         value="###FIELD OTY###"><br />
         <input type="Submit" name="order" value="In den Warenkorb"
         onClick="self.location.href='index.php?id=552'"></TD>
         </TD>
       </\mathrm{TR}>
      </form>
       >
         &nbsp:
       >
<!-- für den IE ist hier die Breite angegeben, hilft aber auch nicht-->
         <form>
         <input type="button" name="warenkorb" value="Warenkorbinhalt ansehen"</pre>
         onclick="self.location.href='index.php?id=585'"></TD>
       </TABLE>
        </FORM>
        <!-- ###ITEM SINGLE### end -->
<!-- ###ITEM LIST### end -->
<!-- ###ITEM CATEGORY AND ITEMS### end -->
      <!--###LINK PREV###-->###GW2B###<div align="left"><b>Vorige
        Seite</b></div>###GW2E###<!--###LINK PREV###-->
        <!--###LINK NEXT###-->###GW2B###<div align="right"><b>N&auml;chste
        Seite</b></div>###GW2E###<!--###LINK NEXT###-->
      </TABLE>
<!-- ###ITEM LIST TEMPLATE### end -->
<HR>
<h3>ITEM SINGLE DISPLAY</h3>
<em>Dieser Subpart wid genutzt, um die Einzelansicht des Produkts anzuzeigen.</em>
<!-- ###ITEM SINGLE DISPLAY### begin
Dieser Subpart wid genutzt, um die Einzelansicht des Produkts anzuzeigen.
-->
<TABLE border="0" cellspacing="0" cellpadding="1" width="1">
<FORM method="post" action="###FORM URL###" name="single">
  etrs
```

EXT: My Extension - 15

<img src="clear.gif" width="100" height="1"> <img src="clear.gif" width="5" height="1"> <img src="clear.gif" width="300" height="1"> -/trs > <img src="clear.gif" width="1" height="6" > > <!--###LINK ITEM###-->###GW1B###<b>###PRODUCT TITLE###</b>###GW1E### <!--###LINK ITEM###--> < TR ><TD valign="top">###PRODUCT IMAGE###</TD> <TD valign="top"> ###GW1B### <B>Kategorie:</B> ###CATEGORY TITLE### <br /> <B>Artikel-Nummer:</B> ###PRODUCT ITEMNUMBER### <br /> <B>Web-Preis:</B> <font color=red><strong>###PRICE TAX### Euro</strong></font><br />###GW2B### &nbsp; (Netto: ###PRICE NO TAX###) ###GW2E###<br /> <br /> <B>Info:</B><br /> ###PRODUCT NOTE### ###GW1E### <nobr>###GW2B### Anzahl: ###GW2E### <INPUT size="3" maxlength="4" type="text" name="###FIELD NAME###" value="###FIELD OTY###"> <input type="Submit" name="order"</pre> value="In den Warenkorb" onClick="if(!document.forms[0]['###FTELD\_NAME###'].value!='') {document.forms[0]['###FIELD NAME###'].value=1;};"></nobr> </TD> $</\mathrm{TR}>$ </form> </TABLES ###GW2B### <!--###LINK ITEM###--> <b><- zurück</b> <!--###LINK ITEM###--> ###GW2E### <!-- ###ITEM SINGLE DISPLAY### end --> ~HR> <h3>ITEM SEARCH</h3> <em>Subpart for the search-form.</em> <!-- ###ITEM SEARCH### begin Subpart for the search-form - Bereich für die Suche. --> <FORM method="post" action="###FORM URL###"> <INPUT size="30" maxlength="100" type="text" name="swords" value="###SWORDS###"> <input type="Submit" name="order" value="Suchen">&nbsp;&nbsp;&nbsp; <a href="index.php?id=583" class="menue">Zurück zur Gesamtliste</a> <!--<input type="Submit" name="order" value="zurück zur Gesamtliste" onClick="this.location.href=index.php?id=583">-->

</form>

<!-- ###ITEM SEARCH### end -->

<HR>
<h3>ITEM\_SEARCH\_EMPTY</h3>
<em>Subpart displayed if the search was empty. If the search was successfull, the

```
ITEM LIST TEMPLATE in the top is used. </em>
<!-- ###ITEM SEARCH EMPTY### begin
Subpart wird angezeigt, wenn die Suche leer ist. Wenn die Suche erfolgreich war.
wird die ITEM LIST TEMPLATE oben genutzt.
---
###GW1B###<B>Es wurden keine Einträge gefunden, die mit dem eingegebenen
Suchbegriff übereinstimmen. <br /><br />Versuchen Sie es bitte mit einem anderen
Begriff.<br /><br /><br /></B>###GW1E###
<!--Formular auch auf der Seite, auf der angezeigt wird, dass die Suche nicht
erfolgreich war.
-->
<FORM method="post" action="###FORM URL###">
 <INPUT size="30" maxlength="100" type="text" name="swords" value="">
 <input type="Submit" name="order" value="Suchen"><br />
 <a href="index.php?id=583" class="menue">Zurück zur Gesamtliste</a>
</form>
<!-- ###ITEM SEARCH EMPTY### end -->
<HR>
<h3>BASKET TEMPLATE</h3>
<em>
Subpart used to display the content of the shopping basket.
The product list part has the exact same features as the regular LIST ITEM TEMPLATE
subpart.
In addition there's a number of fields used for delivery and payment information.
</em>
<!-- ###BASKET TEMPLATE### begin
Subpart, zur Anzeige des Inhalts des Warenkorbes.
Der Bereiche Produkt Liste hat exakt die gleichen Features wie das reguläre
Subpart LIST ITEM_TEMPLATE.
Außerdem sind hier eine Anzahl von Feldern für die Liefer- und
Zahlungsinformationen.
-->
###EXTERNAL COBJECT###
<FORM method = "post" action = "###FORM URL###">
<TABLE border="0" cellspacing="0" cellpadding="1" width="1">
 etro
  <img src="clear.gif" width="150" height="1">
  <img src="clear.gif" width="5" height="1">
<!--Hier ist die Tabelle kleiner, als im Default Template. Dort ist die Breite
200-->
  <img src="clear.gif" width="50" height="1">
<!--Hier ist die Tabelle kleiner, als im Default Template. Dort ist die Breite 200:
Colspan ist 3!!! also die width=3x-->
  <img src="clear.gif" width="10" height="1">
 etro
  ###GW2B###<b>Produkt:</b>###GW2E###
  ###GW2B###<b>Preis:</b>###GW2E###
  ###GW2B###<b>Menge:</b>###GW2E###
  ###GW2B###<b>Total:</b>###GW2E###
 </t.r>
<!-- ###ITEM CATEGORY AND ITEMS### begin -->
<!-- ###ITEM CATEGORY### begin -->
 etrs
  ###CATEGORY TITLE###
  <!-- ###ITEM CATEGORY### end -->
<!-- ###ITEM LIST### begin -->
```

EXT: My Extension - 17

etrs <img src="clear.gif" width="1" height="6"> <TR> <TD valign="top">###PRODUCT IMAGE###</TD> < <TD valign="top"> <!--###LINK ITEM###-->###GW1B###<b>###PRODUCT TITLE###</b>###GW1E###<!--###LINK ITEM### ---</TD> ###GW1B### ###PRICE TAX### ###GW1E### <TD valign="top"><INPUT size="3" maxlength="4" type="text" name="###FIELD NAME BASKET###" value="###FIELD QTY###"> </TD> ###GW1B### <b>###PRICE TOTAL TAX###</b> ###GW1E### </TR> <!-- ###ITEM SINGLE### end --> <!-- ###ITEM LIST### end --> <!-- ###ITEM CATEGORY AND ITEMS### end --> etrs <imq src="clear.gif" width="1" height="10"> ###GW2B###<cbiieferung:</b>###GW2E### etrs <img src="clear.gif" width="1" height="6"> <!--<TR> ###GW1B###Art der Lieferung: <b>###SHIPPING TITLE###</b><br />###GW1E### ###SHIPPING SELECTOR### auskommentiert, da kein Bild###SHIPPING IMAGE### ###GW1B### <b>###PRICE SHIPPING TAX###</b> (###PRICE SHIPPING NO TAX###) ###GW1E### </TR>--> <TR> ###GW1B###<b>Art der Lieferung:</b><br />###GW1E### <!--###SHIPPING SELECTOR###--> <!-- auskommentiert, da kein Bild###SHIPPING IMAGE###--> ###GW2B###Post oder Paketdienst <!--###GW1B### <b>###PRICE SHIPPING TAX###</b> (###PRICE SHIPPING NO TAX###) ###GW1E### </TR>--> <imq src="clear.qif" width="1" height="10"> <!--<tr> ###GW2B###<b>Art der Bezahlung:</b>###GW2E### --> etrs ###GW2B###<b>Art der Bezahlung:</b> 

<!-- ###ITEM SINGLE### begin-->

```
###GW2B###Wir liefern ausschlie&szlig:lich gegen Rechnung. Die
  Preise verstehen sich zuzüglich Porto und Verpackung.
 >
  <img src="clear.gif" width="1" height="6">
 <TR>
  ###GW1B###
<!--###PAYMENT SELECTOR###-->
  ###GW1E###
  ###GW2B###
<!-- ###MESSAGE PAYMENT### begin
This whole subpart, message payment is substituted with the subpart
'message payment [number-of-method-in-typoscript]'
-->
<!-- ###MESSAGE PAYMENT 10### begin -->
<!--<B>You can use international Mastercards ONLY in our shop!</b>-->
<!-- ###MESSAGE PAYMENT 10### end -->
<!-- ###MESSAGE PAYMENT### end -->
  ###GW2E###
  <!--<td valign="top" align="right">###GW1B### <b>###PRICE PAYMENT TAX###</b>
  (###PRICE PAYMENT NO TAX###) ###GW1E###
 </\mathrm{TR}>
 <img src="clear.gif" width="1" height="10">
 >
  ###GW2B###<b>Gesamt:</b>###GW2E###
 < TR >
  ###GW1B### <b>EURO
  ###PRICE TOTAL TAX###</b><br />
  (Netto: ###PRICE TOTAL NO TAX###) ###GW1E###
 </\mathrm{TR}>
</TABLE>
<input type="hidden" name="mode update" value="1">
<input type="Submit" name="products update" value="Warenkorb aktualisieren"</pre>
onClick="document.forms[0].action='###FORM URL BASKET###';">  
<!--<input type="Submit" name="products info" value="Zur Bestellung"
onClick="document.forms[0].action='###FORM URL INFO###';">-->
<input type="Submit" name="products info" value="Zur Bestellung"
onClick="document.forms[0].action='###FORM URL INFO###';">
</FORM>
<!-- ###BASKET TEMPLATE### end -->
<HR>
<h3>BASKET INFO TEMPLATE</h3>
<em>
Subpart used if the GPvar "products info" was set. This is normally used to let
people enter address information separately from the real basket.
Exact same features as BASKET TEMPLATE
</em>
<!-- ###BASKET INFO TEMPLATE### begin
Subpart wird genutzt, wenn GPvar "products info" gesetzt wurde. Es wird
normalerweise genutzt, damit der Besucher Adressinformationen getrennt vom echten
Warenkorb eintragen kann
EXT: My Extension - 19
```

```
Genau das gleiche Feature, wie BASKET TEMPLATE
-->
<FORM method="post" action="###FORM URL###">
 <TABLE border="0" cellspacing="0" cellpadding="1" width="1">
 2trs
  <img src="clear.gif" width="150" height="1">
  <img src="clear.gif" width="5" height="1">
<!--Hier ist die Tabelle kleiner, als im Default Template. Dort ist die Breite
200-->
  <img src="clear.gif" width="50" height="1">
<!--Hier ist die Tabelle kleiner, als im Default Template. Dort ist die Breite 200.
Achtung, colspan ist 3 also 3xwidth-->
  <img src="clear.gif" width="10" height="1">
 -/trs
 etrs
  ###GW2B###<b>Rechnungsadresse:</b>###GW2E###
 eltrs
 >
  <!-- ###BILLING ADDRESS### start -->
  ###GW1B###
  als K&auml:uferadresse in Thre Rechnung &uuml:bernommen.
  Sofern nicht anders angegeben, ist diese Adresse auch die Lieferanschrift. Falls
  abweichend können Sie hier Ihre Lieferanschrift eintragen.
  Wenn Sie "Selbstabholer" auswählen, werden Ihre Waren
  selbstverständlich nicht versandt. <br /><br />
  ###GW1E###
 >
  ###GW2B###<b>Ihre
  Postanschrift:</b>###GW2E###
  ###GW1B###<strong>Name/Firma: </strong>*###GW1E###
  ><input type="text" name="recs[personinfo] [name]" size="30"
  value="###PERSON NAME###">
 eltrs
 >
  ###GW1B###<strong>Adresse: </strong>*###GW1E###
  <textarea cols=30 rows=5 name="recs[personinfo] [address]"
  wrap="off">###PERSON ADDRESS###</textarea>
 ###GW1B###<strong>Telefon: </strong>*###GW1E###
  <input type="text" name="recs[personinfo] [telephone]" size="30"
  value="###PERSON TELEPHONE###">
 >
  ###GW1B###<strong>Email:</strong>###GW1E###
  <input type="text" name="recs[personinfo][email]" size="30"
  value="###PERSON EMAIL###">
 ###GW1B###
 <em>Bitte beachten Sie: Felder mit einem * sind Pflichtfelder!</em>
 ###GW1E###
<!-- ###BILLING ADDRESS### end-->
<!-- ###BILLING ADDRESS LOGIN### start
```

```
If this part is not empty then this will be used instead of BILLING_ADDRESS if
```

```
there is a FE-login user.
                                                                         beachten:</b>###GW2E###</rr>
                                                                         -->
                                                                        >
 >
                                                                         ###GW1B###<strong>Name/Firma:</strong>###GW1E###
                                                                         ###GW1B####
  ###GW1B######PERSON NAME#####GW1E###
                                                                         Wenn Sie spezielle Wünsche zu Ihrer Bestellung haben, tragen Sie diese bitte
 hier ein:
                                                                         ###GW1E###
 etrs
  ###GW1B###<strong>Briefanschrift:</strong>###GW1E###
                                                                        ###GW1B######PERSON ADDRESS DISPLAY#####GW1E###
                                                                         stra
 ###GW1B###<strong>Telefon:</strong>###GW1E###
  ###GW1B######PERSON TELEPHONE#####GW1E###
                                                                         etrs
                                                                       ###GW1B###<strong>Email:</strong>###GW1E###
  ###GW1B######PERSON EMAIL#####GW1E###
                                                                       -->
                                                                       </TABLE>
 <!-- ###BILLING ADDRESS LOGIN### end-->
 </FORM>
etrs
 <img src="clear.gif" width="1" height="10">
<HR>
###GW2B###<b>Abweichende
 Lieferanschrift:</b>###GW2E###
                                                                       <em>
 </em>
 ###GW1B###
 Wenn die Lieferanschrift nicht die Rechnungsanschrift ist, tragen Sie hier bitte
 die Lieferanschrift und den Ansprechpartner ein.
 ###GW1E###
  >
   ###GW1B###<strong>Name/Firma:</strong>###GW1E###
   <input type="text" name="recs[delivery] [name] " size="30"
                                                                       -->
   value="###DELIVERY NAME###">
  etrs
   ###GW1B###<strong>Adresse:</strong>###GW1E###
                                                                         >
   wrap="off">###DELIVERY ADDRESS###</textarea></rr>
  >
                                                                       -->
   ###GW1B###<strong>Telefon:</strong>###GW1E###
   <input type="text" name="recs[delivery][telephone]" size="30"
   value="###DELIVERY TELEPHONE###">
  -->
  ###GW1B###<strong>Email:</strong>###GW1E###
                                                                         <input type="text" name="recs[delivery][email]" size="30"
                                                                         value="###DELIVERY EMAIL###">
  eltrs
<img src="clear.gif" width="1" height="10">
<!--<tr>
                                                                         ###GW2B###<b>Bitte
                                                                         ###CATEGORY TITLE###
```

###GW1B###Kommentar:###GW1E### >td><textarea cols=30 rows=5 name="recs[delivery][note]">###DELIVERY NOTE###</textarea> <input type="Submit" name="products basket" value="zur&uuml;ck zum Warenkorb">&nbsp: <input type="Submit" name="products\_payment" value="zur Kasse" onClick="document.forms[0].action='###FORM URL PAYMENT###"> <!-- ###BASKET INFO TEMPLATE### end --> <h3>BASKET PAYMENT TEMPLATE</h3> Subpart used if the GPvar "products payment" was set. This displays the final information about the order before the payment is initiated. Exact same features as BASKET TEMPLATE <!-- ###BASKET PAYMENT TEMPLATE### begin Subpart wird genutzt, wenn GPvar "products payment" gesetzt wurde. Es zeigt die endgü ltigen Informationen ü ber die Bestellung, bevor die Bezahlung initiiert wurde. Exakt das gleiche Feature wie BASKET TEMPLATE ###EXTERNAL COBJECT### <TABLE border="0" cellspacing="0" cellpadding="1" width="1"> <img src="clear.gif" width=150 height="1"> <img src="clear.gif" width=5 height="1"> <!--Hier ist die Tabelle kleiner, als im Default Template. Dort ist die Breite 200 <img src="clear.gif" width=50 height="1"> <!--Hier ist die Tabelle kleiner, als im Default Template. Dort ist die Breite 200. Achtung colspan ist 3, also width x 3 <imq src="clear.gif" width="10"height="1"> ###GW2B###<b>Produkt:</b>###GW2E### ###GW2B###<b>Preis:</b>###GW2E### ###GW2B###<b>Menge:</b>###GW2E### ###GW2B###<b>Gesamt:</b>###GW2E### <!-- ###ITEM CATEGORY AND ITEMS### begin --> <!-- ###ITEM CATEGORY### begin -->

EXT: My Extension - 22

<!-- ###ITEM CATEGORY### end --> <!-- ###ITEM LIST### begin --> <!-- ###ITEM SINGLE### begin--> > <imq src="clear.gif" width="1" height="6" > <TR> <TD valign=top>###PRODUCT IMAGE###</TD> <TD valign=top> ###GW1B###<b>###PRODUCT TITLE###</b>###GW1E### </TD>###GW1B### ###PRICE TAX### ###GW1E### <TD valign=top>###GW1B### ###FIELD QTY### ###GW1E###</TD> ###GW1B### <b>###PRICE TOTAL TAX###</b> ###GW1E###  $</\mathrm{TR}>$ <!-- ###ITEM SINGLE### end --> <!-- ###ITEM LIST### end --> <!-- ###ITEM CATEGORY AND ITEMS### end --> > <img src="clear.gif" width="1" height="10"> > ###GW2B###<b>Rechnungsadresse:</b>###GW2E### ###GW1B###Name/Firma:###GW1E### ###GW1B###<strong>###PERSON NAME###</strong>###GW1E### etrs ###GW1B###Adresse:###GW1E### ###GW1B###<strong>###PERSON ADDRESS DISPLAY###</strong>###GW1E### etrs ###GW1B###Telefon:###GW1E### ###GW1B###<strong>###PERSON TELEPHONE###</strong>###GW1E### ###GW1B###Email:###GW1E### ###GW1B###<strong>###PERSON\_EMAIL###</strong>###GW1E### <img src="clear.gif" width="1" height="10"> ###GW2B###<b>Lieferanschrift:</b>###GW2E### etrs etrs

```
###GW1B###Adresse:###GW1E###
   ###GW1B###<strong>###DELIVERY ADDRESS DISPLAY###</strong>###GW1E###
   >
   ###GW1B###Kontaktperson:###GW1E###
   ###GW1B###<strong>###DELIVERY NAME###</strong>###GW1E###
  >
   ###GW1B###Telefon:###GW1E###
   ###GW1B###<strong>###DELIVERY TELEPHONE###</strong>###GW1E###
   etrs
   ###GW1B###Email:###GW1E###
   ###GW1B###<strong>###DELIVERY EMAIL###</strong>###GW1E###
   etrs
   ###GW2B###(Diese Adresse erhält die
   Auftragsbestätigung!)###GW2E###
   
 eltrs
 <img src="clear.gif" width="1" height="10">
 el--etrs
 ###GW2B###<b>Bitte
 beachten:</b>###GW2E###
  
 ###GW1B###Kommentar:###GW1E###
   td>###GW1B###<strong>###DELIVERY NOTE DISPLAY###</strong>###GW1E###
   
 -->
 etrs
 <imq src="clear.gif" width="1" height="10">
 <td colspan="3"
 bgcolor="###GC2###">###GW2B###<b>Lieferung/Zahlung:</b>###GW2E###
  
 eltrs
 <TR>
 ###GW1B###
 <strong>Liefermethode:</strong><br />
<!-- Bild f&uuml;r die Liefermethode (default, ein K&auml;ngeru), da keine
Kängerus liefern, hier auskommentiert
 ###SHIPPING IMAGE###--> ###SHIPPING TITLE###
 ###GW1E###
<!--<td valign="top" align="right" colspan="3">###GW1B###
  <b>###PRICE SHIPPING TAX###</b>
  (###PRICE SHIPPING NO TAX###)
  ###GW1E###-->
 </TR>
 <TR>
  ###GW1B###
  <strong>Zahlungsmethode:</strong><br />
  ###PAYMENT TITLE###
```

```
###GW1E###
###GW2B###
```

<!-- ###MESSAGE PAYMENT### This whole subpart, message payment is substituted with the subpart 'message payment [number-of-method-in-typoscript]' ---<!-- ###MESSAGE PAYMENT 10### begin --> <!--<B>Wir liefern ausschlie&szlig;lich gegen Rechnung!</b> --> <!-- ###MESSAGE PAYMENT 10### end --> <!-- ###MESSAGE PAYMENT### --> ###GW2E### <!--<td valign="top" align="right" colspan="3">###GW1B### <b>###PRICE PAYMENT TAX###</b> (###PRICE PAYMENT NO TAX###) ###GW1E###-->  $</\mathrm{TR}>$ <img src="clear.gif" width="1" height="10"> etrs ###GW2B###<b>Gesamtpreis:</b>###GW2E### <TR> ###GW1B###<strong>Preis in Euro:</strong>###GW1E### ###GW1B### <b>Euro ###PRICE TOTAL TAX###</b><br /> (Netto: ###PRICE TOTAL NO TAX###) ###GW1E### </TR> </TABLE> <FORM method="post" action="###FORM URL###"> <input type="Submit" name="products basket" value="Zur&uuml;ck zum Warenkorb"> <input type="Submit" name="products finalize" value="Bestellung versenden!"</pre> onClick="document.forms[0].action='###FORM URL FINALIZE###'; document.forms[0].target='###FORM URL TARGET###';"> </FORM> <!-- ###BASKET PAYMENT TEMPLATE### end --> -HR-<h3>BASKET ORDERCONFIRMATION TEMPLATE</h3> <em> Subpart used if the GPvar "products payment" was set. This displays the final information about the order before the payment is initiated. Exact same features as BASKET TEMPLATE </em><!-- ###BASKET ORDERCONFIRMATION TEMPLATE### begin Subpart used if the order is finalized and this is thus the confirmation shown. --> <TABLE border="0" cellspacing="0" cellpadding="1" width="1"> <img src="clear.gif" width="150" height="1"> <img src="clear.gif" width="5" height="1"> <!--Hier ist die Tabelle kleiner, als im Default Template. Dort ist die Breite 300--> <img src="clear.gif" width="50" height="1"> <!--Hier ist die Tabelle kleiner, als im Default Template. Dort ist die Breite 300-->

<img src="clear.gif" width="130" height="1">

###GW1B### <b>Auftragsbestätigung:</b> Vielen Dank für Ihre Bestellung!<br /> Thre Bestellung ist vollständig und hat folgende Bestellnummer:<br /><br /> <div align="center"><B>###ORDER UID###</B></div><br /> Bitte nutzen Sie die Bestellnummer als Referenz, wenn Sie uns kontaktieren. <br/><br/><br /> Die Auftragsbestätigung wurde per Email an die von Ihnen als Empfänger angegebene Adresse versandt (###DELIVERY EMAIL###).<br /> <br /><br /> <!--auskommentiert, da keine Kreditkarten akzeptiert werden. <!-- ###MESSAGE PAYMENT### This whole subpart, message payment is substituted with the subpart 'message payment [number-of-method-in-typoscript] --> <!-- ###MESSAGE PAYMENT 10### begin Message for payment method 10 --> <!--<B>The Mastercard transaction was approved</B> and has the transaction number, ###TRANSACT CODE###. <!-- ###MESSAGE PAYMENT 10### end --> <!-- ###MESSAGE PAYMENT 40### begin Message for payment method 40, in this case not a credit card but plain ordering --> <!-- <B>Important! The next step:</B> You have chosen to pay for your goods by a money transaction to our bank account. This is the information you need: - Bank: Superbank Reg: <strong>xxxx</strong> Account: <strong>xxxxx</strong> - Cheque: Send the cheque to our postal address. See bottom of this page. Remember to enter the order-number, ###ORDER UID###, on the transaction! --> <!-- ###MESSAGE PAYMENT 40### --> <!-- ###MESSAGE PAYMENT 50### begin Message for payment method 50, in this case the customer has chosed to by on credit. --> <!--<B>Credit</B> You have the priviledge to be a good customer (you have a login...), so we'll give vou credit - as vou're used to ... <!-- ###MESSAGE PAYMENT 50### --> <!-- ###MESSAGE PAYMENT### --> <!-- <b>Liefer- und Bestellstatus</b><br /> Bestelldatum: ###ORDER DATE###. Sie können Ihre Bestelldaten verfolgen. Nutzen Sie dazu Ihre Tracking- Nummer: <strong>###ORDER TRACKING NO###</strong>. Bitte klicken Sie auf den Link <a</pre> href="###DOMAIN###/index.php?id=554&type=1&tracking=###ORDER TRACKING NO###">um den Status anzusehen.</a> ###GW1E### ###EXTERNAL COBJECT### --> <!-- <tr> ###GW2B###<b>Produkt:</b>###GW2E### ###GW2B###<b>Preis:</b>###GW2E### ###GW2B###<b>Menge:</b>###GW2E### ###GW2B###<b>Gesamt:</b>###GW2E### <!-- ###ITEM CATEGORY AND ITEMS### begin --> <!-- ###ITEM CATEGORY### begin --> <!-- <tr>

EXT: My Extension - 26

###CATEGORY TITLE### --> <!-- ###ITEM CATEGORY### end --> <!-- ###ITEM LIST### begin --> <!-- ###ITEM SINGLE### begin--> el--etrs <imq src="clear.gif" width="1" height="6"> <TR> <TD valign=top>###PRODUCT IMAGE###</TD> <TD valign="top"> ###GW1B###<b>###PRODUCT TITLE###</b>###GW1E### </TD>###GW1B### ###PRICE TAX### ###GW1E### <TD valign="top">###GW1B### ###FIELD QTY### ###GW1E###</TD> ###GWIB### <b>###PRICE TOTAL TAX###</b> ###GW1E### </TR> --> <!-- ###ITEM SINGLE### end --> <!-- ###ITEM LIST### end --> <!-- ###ITEM CATEGORY AND ITEMS### end --> <!-- <tr> <imq src="clear.gif" width="1" height="10"> <td colspan="3" bgcolor="###GC2###">###GW2E###<b>Rechnungsadresse:</b>###GW2E### etro --> el-- etro ###GW1B###Name/Firma:###GW1E### ###GW1B###<strong>###PERSON NAME###</strong>###GW1E### ###GW1B###Briefanschrift:###GW1E### ###GW1B###<strong>###PERSON ADDRESS DISPLAY###</strong>###GW1E### ###GW1B###Telefon:###GW1E### ###GW1B###<strong>###PERSON TELEPHONE###</strong>###GW1E### > ###GW1B###Email:###GW1E### ###GW1B###<strong>###PERSON EMAIL###</strong>###GW1E### --> <!-- ###FE USER SECTION### begin --> > ###GW1B###Benutzername:###GW1E### ###GW1B###<strong>###FE\_USER\_USERNAME###</strong>###GW1E### ###GW1B###Benutzer ID:###GW1E### ###GW1B###<strong>###FE USER UID###</strong>###GW1E### <!-- ###FE USER SECTION### end --> EXT: My Extension - 27

 > <img src="clear.gif" width="1" height="10"> <td colspan="3" bgcolor="###GC2###">###GW2B###<b>Lieferanschrift:</b>###GW2E### > ###GW1B###Briefanschrift:###GW1E### ###GW1B###<strong>###DELIVERY ADDRESS DISPLAY###</strong>###GW1E### etrs ###GW1B###Kontakt:###GW1E### ###GW1B###<strong>###DELIVERY NAME###</strong>###GW1E### > ###GW1B###Telefon:###GW1E### ###GW1B###<strong>###DELIVERY TELEPHONE###</strong>###GW1E### > ###GW1B###Email:###GW1E### ###GW1B###<strong>###DELIVERY EMAIL###</strong>###GW1E### </t.r> <img src="clear.gif" width="1" height="10"> <!--<tr> ###GW2B###<b>Notizen:</b>###GW2E### etrs > ###GW1B###Kommentar:###GW1E### ###GW1B###<strong>###DELIVERY NOTE DISPLAY###</strong>###GW1E### --> <img src="clear.gif" width="1" height="10"> ###GW2B###<b>Lieferung/Zahlung:</b><!--###GW2E###--> ###GW1B###<strong>Liefermethode:&nbsp;</strong><!--###SHIPPING IMAGE### Ist auskommentiert, da kein Bild-->###SHIPPING\_TITLE### ###GW1E### <!--<td valign="top" align="right" colspan="3">###GW1B### <b>###PRICE SHIPPING TAX###</b>(###PRICE SHIPPING NO TAX###)###GW1E### ###GW1B###

<strong>Zahlungsmethode:</strong> ausgef&uuml:11t. <br /><br /> <!--auskommentiert, da hein Bild###PAYMENT IMAGE###-->###PAYMENT TITLE### <pr/>slitte gehen Sie zur Adresseingabe und vervollst&auml;ndigen Ihre Daten. <br /><br /> Vielen Dank.<br /><br />###GW1E### ###GW1E### <!--<td valign="top" align="right" colspan="3">###GW1B### <FORM method="post" action="###FORM URL###"> <b>###PRICE PAYMENT TAX###</b>(###PRICE PAYMENT NO TAX###)###GW1E### <input type="Submit" name="products info" value="Adresseingabe" onClick="document.forms[0].action='###FORM URL INFO###';"> </FORM> <img src="clear.gif" width="1" height="10"> <!-- ###BASKET REOUIRED INFO MISSING### end --> -HR> ###GW2B###<b>Gesamt:</b>###GW2E### <h3>TRACKING DISPLAY INFO</h3> <!-- 6 damit die graue Linie über die ganze Seite geht --> <em> Displays the view of the order status by tracking codes. -TR-</em>###GW1B###<strong>Gesamtpreis in Euro:</strong>###GW1E### <!-- ###TRACKING DISPLAY INFO### begin ###GW1B###<b>EURO Displays the view of the order status by tracking codes. ###PRICE TOTAL TAX###</b><br /> Hier wird die Ansicht des Status des Trackings angezeigt. (Netto: ###PRICE TOTAL NO TAX###)###GW1E### --> </TR> ###GW1B### etrs <B>Ihre Bestellung (###ORDER UID###) hat den folgenden Status:</B><br /> ###GW1B### (Die letzte Zeile zeigt die letzte Änderung)<br /><br /> Mit freundlichen Gr&uuml:&szlig:en: etrs ###GW2B### <strong>Zeit:</strong> ###GW2E### <strong>Shop</strong><br /> ###GW2B### <strong>Code:</strong> ###GW2E### ###GW2B### <strong>Aktion:</strong> ###GW2E### Straße 6<br /> 4000 Stadt<br /> <!--<td>###GW2B### <strong>Kommentar:</strong> ###GW2E### </t.r>Telefon: +49 (212) 12 34 56<br /> <!-- ###STATUS ITEM### begin ###GW1E### This part is repeated for each order status item and finally this part in the template code is substituted with the accumulated code for all order status actions. </TABLE> --> <!-- ###BASKET ORDERCONFIRMATION TEMPLATE### end --> etrs ###GW2B### ###ORDER STATUS TIME### ###GW2E### ###GW2B### ###ORDER STATUS### ###GW2E### <HR> <h3>BASKET TEMPLATE EMPTY</h3> ###GW2B### ###ORDER STATUS INFO### ###GW2E### <em> ###GW2B### ###ORDER STATUS COMMENT### ###GW2E### If the basket is empty this subpart is displayed </em><!-- ###STATUS ITEM### end --> <!-- ###BASKET TEMPLATE EMPTY### begin Wenn der Warenkorb leer ist, wird dieser Subpart angezeigt. --> <br /> ###GW1B###<B>Der Warenkorb ist leer.</B>###GW1E### <!-- ###ADMIN CONTROL### begin --> <!-- ###BASKET TEMPLATE EMPTY### end --> > <HR><h3>BASKET REQUIRED INFO MISSING</h3> > <em> If payment is initiated but the required information fields are not filled in ###GW1B### <strong>Shop ADMIN:</strong> correctly, this happens. Bestellung: ####ORDER UID### </em> ###GW1B### <!-- ###BASKET REQUIRED INFO MISSING### begin Wenn die Bestellung initiiert wurde, aber die Pflichtfelder nicht korrekt <!-- ###ADMIN CONTROL OK### begin --> ausgefüllt wurden, erscheint diese Info. Wenn in diesen Text noch der Marker ###ERROR DETAILS### gesetzt ist, erscheint eine <FORM method="post" action="###FORM URL###"> Fehlermeldung, bezogen auf das bestimmte Feld, das nicht ausgefü 11t wurde. <select name="orderRecord[status][]" size="9" multiple> Sind es mehrere, bezieht sich die Meldung auf das erste Feld, das gefunden wird .--> ###STATUS OPTIONS### </select> ###GW1B###Sie haben nicht alle Felder des Registrierungsformulars korrekt ###GW1B###Kommentar zum neuen Status:###GW1B### EXT: My Extension - 29

<textarea cols="40" rows="5" name="orderRecord[status comment]"></textarea> <input type="hidden" name="tracking" value="###TRACKING NUMBER###"> <input type="hidden" name="update code" value="###UPDATE CODE###">> <input type="Submit" name="submit" value="hinzufügen"> </FORM>-hrs Wechsel zu einer anderen Bestellung: <FORM method="post" action="###FORM URL###"> <select name="tracking" size="9"> ###OTHER ORDERS OPTIONS### </select> <input type="Submit" name="submit" value="Select"> <input type="hidden" name="update code" value="###UPDATE CODE###"> - / FORMS <!-- ###ADMIN CONTROL OK### begin --> <!-- ###ADMIN CONTROL DENY### begin --> <FORM method="post" action="###FORM URL###"> <input type="hidden" name="tracking" value="###TRACKING NUMBER###"> ###GW1B###Code:###GW1B### <input type="password" size=40 name="update code" value="###UPDATE CODE###"> <input type="Submit" name="submit" value="Enter code"> </FORM><!-- ###ADMIN CONTROL DENY### begin --> <!-- ###ADMIN CONTROL### end --> Wenn Sie Informationen über den jeweiligen Status Ihrer Bestellung an Ihre Emailadresse (###FIELD EMAIL###) wünschen, setzen Sie hier bitte einen Haken: <FORM method="post" action="###FORM URL###"> <input type="hidden" name="orderRecord[email notify]" value="0"> <input type="checkbox" name="orderRecord[email notify]" value="1"###FIELD EMAIL NOTIFY###>Nachricht &uuml:ber den Stand der Bestellung. <br /> <!--<input type="text" size=40 name="orderRecord[email]" value="###FIELD EMAIL###">--> <input type="hidden" name="tracking" value="###TRACKING NUMBER###"><br /> <!--<input type="Submit" name="submit" value="Update">--> </FORMS <strong>Nachricht an den Shop:</strong><br /> Sie können eine Nachricht, betreffend Ihrer Bestellung an den Shop senden. chr /s <FORM method="post" action="###FORM URL###"> <input type="hidden" name="tracking" value="###TRACKING NUMBER###"> <br /> ###GW1B###Betreff:###GW1B### <select name="orderRecord[status][]" size="1"> <!-- NOTICE: The values/topics MUST correspond with those setup in the TypoScript of the shop! --> <option value=51>Nachricht an den Shop</option> <option value=50>Ich m&ouml;chte die Bestellung stornieren.</option> </select> <br /><br /> ###GW1B###Kommentar:###GW1B###<br /> <textarea cols="40" rows="5" name="orderRecord[status comment]"></textarea> <input type="Submit" name="submit" value="senden"><br/>> </FORM><br /> <B>Hier finden Sie nochmals Ihre Auftragsbestätigung: ###GW1E###

###ORDER HTML OUTPUT### <!-- ###TRACKING DISPLAY INFO### end --> <HR> <h3>TRACKING ENTER NUMBER</h3> <em> Displays form for entering the tracking number. </em><!-- ###TRACKING ENTER NUMBER### begin Displays form for entering the tracking number. ###GW1B###<B>Bitte geben Sie Ihren Tracking-Code ein:</B>###GW1E### <FORM method="post" action="###FORM URL###"> <input type="text" name="tracking"> <input type="Submit" name="submit" value="See status"> </FORM><!-- ###ADMIN CONTROL### begin --> etrs ###GW1B### <strong>Shop ADMIN:</strong> <!-- ###ADMIN CONTROL DENY### begin --> <FORM method="post" action="###FORM URL###"> ###GW1B###Code:###GW1B### <input type="password" size=40 name="update code" value=""> <input type="Submit" name="submit" value="Enter code"> </FORM> <!-- ###ADMIN CONTROL DENY### begin --> <!-- ###ADMIN CONTROL### end --> <!-- ###TRACKING ENTER NUMBER### end --> <HR> <h3>TRACKING WRONG NUMBER</h3> <em> Displays error message if no tracking code. </em> <!-- ###TRACKING WRONG NUMBER### begin Displays error message if no tracking code. ###GW1B###<B>Der Tracking-Code existiert nicht! Bitte prüfen Sie Ihre Eingabe und versuchen es erneut!</B>###GW1E### <FORM method="post" action="###FORM URL###"> <input type="text" name="tracking"> <input type="Submit" name="submit" value="Status ansehen"> </FORM>

EXT: My Extension - 32

-HR>

<!-- ###TRACKING WRONG NUMBER### end --> Bitte nutzen Sie die Bestellnummer als Referenz, wenn Sie uns kontaktieren. <HR> <h3>TRACKING EMAILNOTIFY TEMPLATE</h3> Thre Bestellung wird Thnen vom Lieferanten direkt zugesandt. cem> Subpart used as template for the notify emails. First line is used as subject for the mail. BESTELLUNG: </em>1) Produkt: <!-- ###ITEM CATEGORY AND ITEMS### --> <!-- ###TRACKING EMAILNOTIFY TEMPLATE### begin <!-- ###ITEM LIST### begin --> Subpart used as template for the notify emails <!-- ###ITEM SINGLE### begin--> First line is used as subject for the mail. Produktname: ###PRODUCT TITLE### Artikel-Nummer: ###PRODUCT ITEMNUMBER### Preis: ###PRICE TAX### Euro Shop - Status der Bestellung (####ORDER UID###) Menge: ###FIELD QTY### = ###PRICE TOTAL TAX### EURO Bestell-Informationen (####ORDER UID###): <!-- ###ITEM SINGLE### end --> Der Status Ihre Bestellung hat sich geändert: <!-- ###ITEM LIST### end --> <!-- ###ITEM CATEGORY AND ITEMS### end --> Zeit: ###ORDER STATUS TIME### Status: ###ORDER STATUS INFO### 2) Rechnungsadresse: ###PERSON NAME### ###PERSON ADDRESS### Kommentar: ###ORDER STATUS COMMENT### Telefon: ###PERSON TELEPHONE### Email: ###PERSON EMAIL### TRACKING: Sie erhalten diese Email, weil Sie Informationen über den Status Ihrer Bestellung wünschen. Sie können den Status der Bestellung verfolgen. Nutzen Sie Ihren 3) Lieferadresse. Tracking-Code: ###DELITVERY ADDRESS### ###ORDER TRACKING NO### Name: ###DELIVERY NAME### Telefon: ###DELIVERY TELEPHONE### Klicken Sie hier, um Ihre Informationen zu erhalten: Email: ###DELIVERY EMAIL### http://###DOMAIN###/index.php? id=588&type=0&tracking=###ORDER TRACKING NO### 5) Versand: ###SHIPPING TITLE### Mit freundlichen Grüßen 6) Zahlungsart: Shop ###PAYMENT TITLE### <!-- ###TRACKING EMAILNOTIFY TEMPLATE### end --> Geamt: Euro ###PRICE TOTAL TAX### (Netto: ###PRICE TOTAL NO TAX###) <HR> Dieser Gesamtpreis versteht sich zuzüglich Porto und Verpackung. <h3>EMAIL PLAINTEXT TEMPLATE</h3> <em> Subpart used as template for the order-emails. Mit freundlichen Grüßen First line is used as subject for the mail. </em> Shop <!-- ###EMAIL PLAINTEXT TEMPLATE### begin <!-- ###EMAIL PLAINTEXT TEMPLATE### end --> Subpart used as template for the order-emails First line is used as subject for the mail. </body> </html> --> Shop - Ihre Bestellung ####ORDER UID### Auftragsbestätigung: Vielen Dank für Ihre Bestellung! Ihre Bestellung ist vollständig und hat folgende Bestellnummer: ###ORDER UID###.

EXT: My Extension - 33

### Browservorschau

Wenn Sie Ihr Template angepasst haben und nun über das Icon mit der Lupe 'Speichern und Ansehen' auswählen, können Sie bereits die Produktlistenansicht in der Browservorschau sehen.

| F                  |                                                         |                  |
|--------------------|---------------------------------------------------------|------------------|
| <u>Report 1/05</u> |                                                         |                  |
| Report             | Ein wichtiger Report im Januar<br>Wob-Prois : 5,00 Euro | Anzahl:          |
| Januar<br>2005     | (Netto: 4.00)                                           | In den Warenkorb |

### Einzelansicht

Wenn nicht anders angegeben, erhalten Sie mit dem Klick auf den Link 'Report 1/05' die Einzelansicht ihres Artikels im gleichen Browserfenster. Auch diese Ansicht können Sie im Template im Bereich ###ITEM\_SINGLE### individuell anpassen und für die Einzelansicht eine separate Seite auswählen.

| <u>Report 1/05</u> | Kategorie: 2005                         |
|--------------------|-----------------------------------------|
| Report             | Artikel-Nummer: 001                     |
| Januar             | Preis: 5,00 Euro<br>(Netto: 4,31)       |
|                    | Info:<br>Ein wichtiger Report im Januar |
| 2005               | Anzahl: 1 In den Warenkorb              |
| <- zurück          |                                         |
| bildung 22:        |                                         |

### Bildgröße festlegen

Die Bildgrößen für Ihre Bilder legen Sie wie gewohnt im Constant Editor fest.

Wenn Sie alle Änderungen vorgenommen haben, dann haben Sie nun einen lauffähigen Shop. Allerdings sind für den täglichen Einsatz noch weitere Ergänzungen notwendig.

EXT: My Extension - 35

### Setup

Es werden standardmäßig die Setup und Constants der Extension übernommen. Man kann diese Setup/Constants jetzt im Shop Template überschreiben. Bitte editieren Sie niemals die Dateien in der Extension tt\_products selbst, weil sie bei einer Neuinstallation oder einem Update gelöscht, bzw. überschrieben werden!

Bitte beachten Sie auch, dass Ihr Template evtl. geringfügig angepasst werden muss, wenn eine neue Version des Shops mit neuen Features installiert werden soll. Bitte lesen Sie dazu die Dokumentation zu tt\_products.

Nehmen Sie alle Änderungen in Setup und Constants Ihres Shop Templates vor.

Sie können das folgende Setup kopieren und in das Setup Ihres Shop Templates einfügen. Nehmen Sie dort die notwendigen Änderungen vor.

Erklärungen zu diesem Setup erhalten Sie weiter unten an den jeweils vom Setup betroffenen Stellen.

#### Hier folgt nun die Setup – Datei.

# Default PAGE object: page = PAGE page.typeNum = 0 page.stylesheet = fileadmin/style/style.css

plugin.tt products.statusCodes >

```
plugin.tt products {
  statusCodes ·
# 1: Eingehende Bestellung
    1 = Bestellung
# 2-49: Nutzung durch Shopadmin
    2 = Ihre Bestellung ist eingegangen
    10 = Der Shop erwartet Waren eines Drittanbieters
    11 = Der Shop erwartet Ihren Zahlungseingang
    12 = Der Shop erwartet Ihre Materiallieferung
    13 = Die Bestellung ist bezahlt
    20 = Ihre Bestellung wurde versandt
    21 = Geschenkqutscheine wurden versandt
    30 = Die Waren mussten für Sie bestellt werden.
# 50-99: Nutzung durch den Kunden
# 50-59: Generelle, statische Meldungen vom Kunden (Drop-Down Kommentar-Header)
    50 = Kunde möchte Bestellung stornieren
    51 = Nachricht des Kunden an den Shop
# 60-69: Spezielle Meldungen
    60 = Send gift certificate message to receiver
# 100-299 : Bestellung abgeschlossen.
    100 = Die Bestellung ist versandt und abgeschlossen
    101 = Die Bestellung ist abgeschlossen
    200 = Die Bestellung wurd storniert
  statusDate stdWrap.strftime= %e-%m-%y %H:%M
  orderDate stdWrap.strftime= %e-%m-%y
  stdSearchFieldExt = subtitle
plugin.tt products.payment >
## EXAMPLE payment config:
plugin.tt products.payment {
  radio = 1
  TAXpercentage = 16
  10.title = Rechnung
  10.priceTax =
  10.calculationScript = EXT:tt products/pi/products comp calcScript.inc
  40.title = Überweisung
  40.priceTax =
  40.percentOfGoodstotal = 1.45
EXT: My Extension - 36
```

```
50.title = Zahlung bei Abholung
50.image.file =
50.priceTax =
```

plugin.tt\_products.shipping >

## EXAMPLE shipping config: plugin.tt\_products.shipping { TAXpercentage = 16 10.title = Post 10.priceTax = 3,50

20.title = Paketdienst 20.priceTax = 12

```
40.title = Selbstabholer
40.excludePayment = 10,40
```

##This fills the marker ###DOMAIN### with your Domain
plugin.domain = p13490.typo3server.info

Alle Default – Einstellungen, die nicht explizit im Setup des Shop Templates stehen, werden übernommen. Wenn Sie die Default – Einstellungen löschen möchten, müssen sie eine Zeile wie z. B. plugin.tt\_products.shipping > voranstellen. Constants

Es werden standardmäßig die Setup und Constants der Extension übernommen. Man kann diese im Setup/Constants Ihres Shop Templates jetzt überschreiben. Aber bitte editieren Sie niemals die Dateien in der Extension tt\_products selbst, weil sie bei einer Neuinstallation oder einem Update gelöscht, bzw. überschrieben werden!

Nehmen Sie alle Änderungen in den Constants Ihres Shop Templates vor. Sie können die unten stehenden Constants kopieren oder die Änderungen im Constant Editor vornehmen. Hier ist beides beschrieben.

In den ersten Screenshots (Abb 14 und 17) sehen Sie, dass noch nicht alle notwendigen Änderungen vorgenommen wurden. So ist z.B. der Dezimalpunkt und nicht das in Deutschland übliche Komma in den Preisen gesetzt. Außerdem sollte hier die korrekte Mehrwertsteuer berechnet werden.

Nehmen Sie diese Änderungen in gewohnter Weise im Constant Editor vor. Es wird über den Constants-Editor nur das Setup ausgefüllt.

| 📝 🗐 🔍 Shar<br>Pfad: /Shap/                                                              | Constant Editor 💙                |
|-----------------------------------------------------------------------------------------|----------------------------------|
| EDIT CONSTANTS FOR TEMPLATE:                                                            |                                  |
| <mark>∔≜+ext</mark>                                                                     |                                  |
| Category: PLUGIN.PRODUCTS (88)                                                          |                                  |
| Update Discussion with britty since                                                     |                                  |
| Dimensions, widths, neights, pixels                                                     |                                  |
| Max image width, list display                                                           | [plugin.tt_products.ma×W_list]   |
| The maximum width in pixels of an image when displayed in lists and sear<br>Default: 50 | chresults.                       |
| Max image height, basket display                                                        | [plugin.tt_products.maxH_basket] |
| Abbildung 24.                                                                           |                                  |

Die Änderungen müssen an den folgenden Stellen vorgenommen werden (Beispiel für Dezimalpunkt):

| Price decimal point |  |
|---------------------|--|
| 🗹 ,                 |  |
| Default: .          |  |
|                     |  |

Abbildung 25:

Sie können stattdessen auch die folgenden Constants kopieren und in die Constants Ihres Shop-Templates einfügen. Nehmen Sie dann dort die notwendigen Änderungen vor.

Um die einzelnen Zeilen besser erklären zu können, sind sie hier durchnummeriert. Wenn Sie die Datei kopieren möchen, entfernen Sie bitte vorher die Zahlen und den folgenden Punkt.

- 1. plugin.tt\_products.file.templateFile = fileadmin/products\_eur.tmpl
- 2. plugin.tt products.priceDecPoint = ,
- 3. plugin.tt products.TAXpercentage = 16
- 4. plugin.tt\_products.orderEmail\_to = webmaster@mydomain.de
- 5. plugin.tt\_products.orderEmail\_fromName = Shop
- 6. plugin.tt\_products.orderEmail\_from = <u>shop@mydomain.de</u>
- 7. plugin.orderEmail\_subject = Bestätigung der Bestellung
- 8. plugin.tt products.domain = mydomain.de
- 9. plugin.tt products.PIDuserFolder = 34
- 10. plugin.tt products.loginUserInfoAddress = 1
- 11. plugin.tt\_products.lockLoginUserInfo = 1
- 12. plugin.tt\_products.PIDpayment = 100
- 13. plugin.tt products.PIDfinalize = 101
- 14. ##Füllt den Marker Domain ###DOMAIN### mit Ihrer Domain
- plugin.domain = mydomain.de
- 15. plugin.tt products.orderByCategoryTitle = 1

Erklärungen zu den einzelnen Zeilen:

- 1. Der Pfad zum Template des Shops
- 2. Das in Deutschland übliche Komma im Preis (Default ist der Punkt)
- Die Mehrwertsteuer (bisher in Deutschland übliche 16%, bitte achten Sie auf Sonderfälle z. B. Bücher, Blumen, Lebensmittel).
- 4. E-mail Adresse, an die die eingehenden Bestellungen gesendet werden sollen
- 5. Absender-Name, der in der E-mail an den Kunden genutzt wird
- 6. Absender-Adresse
- 7. Betreff-Zeile der Bestellung. Wird aber nur dann verwendet, wenn im ###EMAIL\_PLAINTEXT\_TEMPLATE### am Anfang eine Leerzeile steht
- 8. Domäne oder Startseite des Shops
- 9. Ordner in dem die Frontenduser gespeichert werden
- 10. Legt fest, dass im Adressfeld die Adresse, das Land, die PLZ und die Stadt eines eingeloggten Frontenendbenutzers eingetragen werden.
- 11. Die Adressdaten eines eingeloggten Frontendbenutzers sollen verwendet werden.
- 12. Seiten ID der Payment-Seite (Eingabe Bezahlung)
- 13. Seiten ID der Finalize-Seite (Bestellung abschließen)
- 14. Wie beschrieben, der marker wird mit dem Domain-namen gefüllt.
- 15. Sortierung nach Kategorietitel wird gesetzt (oder was dort gewünscht ist.

# Navigation im Shop

In diesem Beispielshop erfolgt die Shop-Navigation zur besseren Übersichtlichkeit im Tutorial über die normale Navigation der Internetseite und über Buttons der eigentlichen Shop-Seiten.

Sie können jedoch auch nur mittels Buttons durch den Shop navigieren, sofern Sie diese Buttons und die entsprechenden Links gesetzt haben. Im Beispiel wurde z. B. ein weiterer Button namens 'Warenkorbinhalt ansehen' hinzugefügt, der im Original-Template nicht enthalten ist.

Wenn Sie den Shop nur über Buttons navigieren (lassen) möchten, müssen die Seiten auf 'Nicht im Menu' gesetzt werden.

Da sich in diesem Shop zunächst nur ein Produkt, der Januar-Report 2005 befindet, sehen Sie auch nur einen Artikel in der Listenansicht (Abbildung 18).

Legen Sie jetzt diesen Artikel in den Warenkorb.

Wie Sie sehen, passiert hier noch nicht viel:

| Menü                                                            | 2005<br>Produkte:<br>+   |                                                                                | Anzahl:                       |
|-----------------------------------------------------------------|--------------------------|--------------------------------------------------------------------------------|-------------------------------|
| Shop<br>Warenkorb                                               | Report<br>Januar<br>2005 | Ein wichtiger Report im Januar<br><b>Web-Preis: 5,00 Euro</b><br>(Netto: 4,31) | Anzahl: 1<br>In den Warenkorb |
| Kasse<br>Bestätigung<br>Auftragsstatus<br>Benutzerregistrierung | Warenkorbinhalt ar       | Isehen                                                                         |                               |

Allerdings bleibt die Anzahl der ausgewählten Produkte im Feld 'Anzahl' stehen.

Wählen Sie nun in der Seitennavigation 'Warenkorb' aus oder nutzen den Button 'Warenkorbinhalt ansehen' und Sie erhalten Ihre Warenkorbansicht.

Sie sehen, dass die Änderungen in Setup und Constants hier bereits wirken.

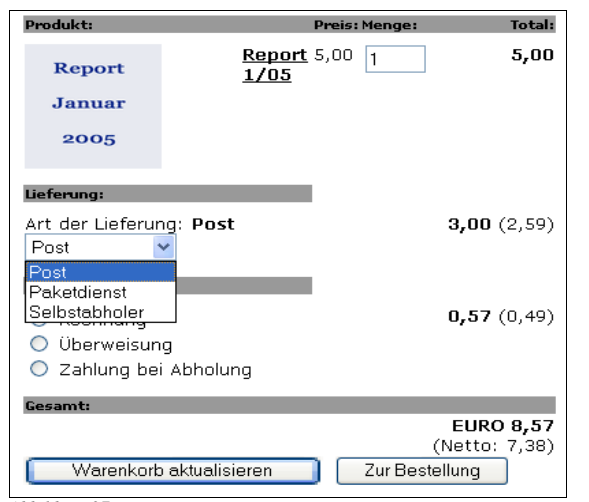

Abbildung 27:

Der Artikel 'Report Januar 2005' liegt im Warenkorb. Der Artikel wurde einmal ausgewählt und kostet 5,00 Euro.

Im Setup wurde bereits die Art der Lieferung angepasst. Zur Auswahl stehen Post, Paketdienst und Selbstabholer.

Die Mehrwertsteuer **TAXpercentage** wurde auf 16 gesetzt, wie momentan in Deutschland gültig, was hier noch keine Auswirkungen hat. Die Angabe muss auch über die Constants erfolgen (siehe Kapitel Constants).

Als **Titel** wurde Post gewählt. Auf Wunsch kann ein Bildsymbol **image.file** eingefügt werden. Das ist aber in diesem Beispielshop bereits im Template auskommentiert worden.

Die Parameter image.params des Bildes zeigen an, wie das Bild ausgerichtet sein soll.

Die priceTax sind die Lieferkosten, die auf das Produkt aufgeschlagen werden. Wie Sie sehen, werden bei Selbstabholern keine Lieferkosten fällig.

#### Mit 40.excludePayment = 10,40

bedeutet, daß es hier eine Voreinstellung für das Payment, die Bezahlung gibt. Die Punkte 10 und 40 unter Payment sind nicht mehr möglich, wenn der Benutzer 'Selbstabholer' ist.

Wenn Sie möchten, können Sie hier auch Bilder einfügen. Einige Bilder (z.B. Mastercard-Logo) finden Sie im Verzeichnis media. Sie werden mit Typo3 ausgeliefert. Im Beispielshop wurde auf die Bilder verzichtet.

```
## EXAMPLE shipping config:
plugin.tt_products.shipping {
   TAXpercentage = 16
   10.title = Post
   10.image.file = media/logos/pakketrans.gif
   10.image.params = align=absmiddle
   10.priceTax = 3,50
   20.title = Paketdienst
   20.image.file = media/logos/postdanmark.gif
   20.image.params = align=absmiddle
   20.priceTax = 12
   40.title = Selbstabholer
   40.excludePayment = 10,40
}
```

Hier sehen Sie ein Beispiel für die Lieferkosten, wenn der Paketdienst die Waren ausliefert. Hier belaufen sich die Kosten für den Paketdienst auf € 12,00 inkl. Mwst.

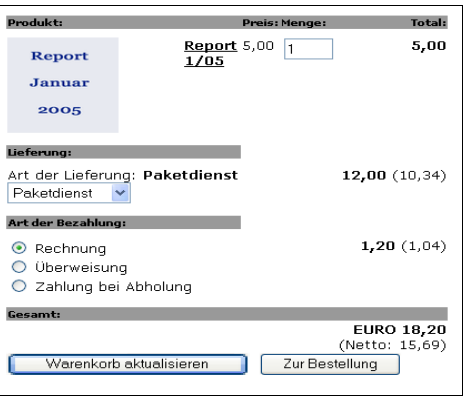

Abbildung 28:

### Payment – Bezahlung

Wenn Sie die Art der Bezahlung ändern möchten, müssen Sie im Setup folgende Änderungen vornehmen:

Die Mehrwertsteuer wird auf 16 gesetzt, was hier noch keine Auswirkungen hat. Die letztendliche Angabe erfolgt später im den Constants. Die Zahlungsart kann der Kunde über Radiobuttons auswählen. Im Beispiel kann er sich zwischen Rechnung, Überweisung und Zahlung bei Abholung entscheiden. Bei einer Überweisung werden hier noch Gebühren in Höhe von 1.45% des Produktpreises erhoben. Diesen Wert können Sie natürlich beliebig anpassen. Bilder wurden in diesem Bereich des Setup ebenfalls auskommentiert.

## EXAMPLE payment config: plugin.tt products.payment { radio = 1 TAXpercentage = 1610.title = Rechnung #Auskommentiert da Bild nicht genutzt #10.image.file = media/logos/mastercard.gif 10.priceTax = #Auskommentiert da nicht genutzt: kalkuliert ansonsten Zusatzkosten bei der #gewählten Zahlungsart, S. Datei #10.calculationScript = EXT:tt products/pi/products comp calcScript.inc

40.title = Überweisung #Auskommentiert da Bild nicht genutzt #40.image.file = media/logos/money.gif 40.priceTax = 40.percentOfGoodstotal = 1.45

50.title = Zahlung bei Abholung 50.image.file = 50.priceTax =

### Der Shop im Frontend

#### Wenn Sie nun im Frontend den Shop durchlaufen:

Wählen Sie Ihre Shopseite aus, legen Sie einen Artikel in den Warenkorb (s. Abb, 23).

Wählen Sie in der Navigation 'Warenkorb' aus oder klicken, wenn genutzt, auf den Button 'Warenkorbinhalt ansehen' (s. Abb.23), dann erhalten Sie Ihre Warenkorbansicht (Abb. 24).

Hier haben Sie zwei Buttons zur Auswahl.

'Warenkorb aktualisieren' wird gewählt, wenn der Shop-Benutzer z. B. die Art der Bezahlung oder die Menge der ausgewählten Produkte ändern möchte.

Diese Aktualisierung bezieht sich nur auf den Inhalt des Warenkorbes. Hier können keine zusätzlichen Produkte ausgewählt sondern nur Änderungen in den vorhandenen Feldern vorgenommen werden.

Die Auswahl des zweiten Buttons leitet Sie zur Bestellung. Wenn Sie noch kein eingetragener Benutzer sind, erhalten Sie die Aufforderung, Ihre Adressdaten einzugeben.

An dieser Stelle soll noch einmal darauf hingewiesen sein, dass hier auf die Extension fe user register zugegriffen wird. Setzen Sie sich bitte intensiv mit dieser Extension auseinander. Denn dort geben Sie an, welche Pflichtfelder etc. auszufüllen sind und wo die Benutzerdaten gespeichert werden sollen.

Diese Aufforderung zur Adresseingabe (durch den Shop) erhalten Sie als Frontendbenutzer immer, da für jede Bestellung eine andere Liefer- oder Rechnungsadresse angegeben werden könnte

| iu                                                                                                    | Pachaunacaduacco                                                                            |                                                                 |
|----------------------------------------------------------------------------------------------------|---------------------------------------------------------------------------------------------|-----------------------------------------------------------------|
|                                                                                                    | Rechnungsauresse                                                                            |                                                                 |
|                                                                                                    | Bitte tragen Sie                                                                            | Ihre Postanschrift hier ein. Diese Daten                        |
| and the second second se | werden als Käufe                                                                            | aradresse in Ihre Rechnung geschrieben.                         |
|                                                                                                    | Sofern nicht and                                                                            | lers angegeben, ist diese Adresse auch die                      |
| the second second second second second second second second second second second second second second second se                                                                                                    | Lieferanschrift. F                                                                          | falls abweichend können Sie hier Ihre                           |
| op                                                                                                    | Lieferanschrift e                                                                           | intragen. Wenn Sie "Selbstabholer"                              |
| arenkorb                                                                                                    | auswählen, werd                                                                             | len Ihre Waren selbstverständlich nicht                         |
| asse                                                                                                    | versandt.                                                                                   |                                                                 |
| estätigung                                                                                                    | Theo Doctonschulft                                                                          |                                                                 |
| uftragsstatus                                                                                                    | Namo /Eirmai                                                                                |                                                                 |
| enutzerregistrierung                                                                                                    | *                                                                                           | Testfirma                                                       |
|                                                                                                    |                                                                                             | -                                                               |
| and the second second se |                                                                                             | 12245 Testerst                                                  |
|                                                                                                    |                                                                                             | 12345 lescorc                                                   |
|                                                                                                    | Adresse: *                                                                                  |                                                                 |
|                                                                                                    |                                                                                             | ~                                                               |
|                                                                                                    |                                                                                             | < >                                                             |
|                                                                                                    | ~                                                                                           | 0001 10015                                                      |
|                                                                                                    | Telefon: *                                                                                  | 0221-12345                                                      |
|                                                                                                    | Email:                                                                                      | test@test.de                                                    |
|                                                                                                    | Bitte beachten Sie: Fel                                                                     | der mit einem * sind Pflichtfelder!                             |
|                                                                                                    | Wenn die Lieferanschrif<br>ist, tragen Sie hier bitt<br>Ansprechpartner ein.<br>Name/Firma: | t nicht die Rechnungsanschrift<br>a die Lieferanschrift und den |
|                                                                                                    | Adresse:                                                                                    | (3)                                                             |
|                                                                                                    | Telefon:                                                                                    |                                                                 |
|                                                                                                    | Email:                                                                                      |                                                                 |
|                                                                                                    | Ritte heachtee                                                                              |                                                                 |
|                                                                                                    | Wenn Sie spezielle Wür<br>tragen Sie diese bitte h                                          | sche zu Ihrer Bestellung haben,<br>sier ein:                    |
|                                                                                                    | Kommentar:                                                                                  | 8                                                               |
|                                                                                                    |                                                                                             |                                                                 |
|                                                                                                    | zurijck zum Warenko                                                                         | rb zur Kesse                                                    |

#### Abbildung 29:

Menü

Hier wird die Postanschrift als Rechnungsadresse eingetragen, eine Lieferanschrift, falls von der Rechnungsadresse abweichend

Spezielle Wünsche zur Bestellung können in das freie Textfeld eingegeben werden.

Von hier können Sie nun entweder zurück zum Warenkorb oder zur Kasse gelangen.

Wenn Sie 'zur Kasse' gehen, sehen Sie die folgende Ansicht:

#### Abbildung 30:

Sie erhalten nochmals die Produktansicht, den Preis, Ihre Rechnungs- und Lieferanschrift. Wenn Sie einen Kommentar (s. abb 26) eingetragen haben, ist auch dieser nochmals ausgewiesen.

Die ausgewählten Liefer- und Zahlungsmethoden und der Gesamtpreis (brutto und netto) werden ebenfalls angezeigt.

Wichtig ist, dass die vom Benutzer eingegebene Emailadresse die Adresse ist, an welche die Bestätigung der Bestellung versandt wird.

Durch Betätigen des Buttons "Bestellung versenden" wird die Bestellung letztendlich ausgelöst.

### Auftragsbestätigung

Der Kunde erhält nun vom Shop seine Auftragsbestätigung an die gewünschte Emailadresse. Die Email sieht als plain – Text wie folgt aus:

Von: Shop[shop@meinedomain.de]

An: kunde@kunde.de Betreff: Shop - Ihre Bestellung #order\_140

Auftragsbestätigung: Vielen Dank für Ihre Bestellung! Ihre Bestellung ist vollständig und hat folgende Bestellnummer: order\_140. Bitte nutzen Sie die Bestellnummer als Referenz, wenn Sie uns kontaktieren.

AUFTRAGSVERFOLGUNG: Mit Ihrem Tracking-Code können Sie den Status Ihrer Lieferung verfolgen: http://mydomain.de/index.php?id=588&type=0&tracking=order\_140-a95728

#### BESTELLUNG:

1) Waren:

Produktname: Report 1/05 Artikel-Nummer: 001 Preis: 5,00 Euro Menge: 1 = 5,00 EURO

2) Rechnungsadresse: Testfirma Teststraße 4 12345 Testort

Telefon: 0221 - 12345 Email: a.herzog@kienastdv.de

3) Lieferadresse: Teststraße 4 12345 Testort Name: Testfirma Telefon: 0221 - 12345 Email: a.herzog@kienastdv.de

4) Wünsche zur Bestellung:(wenn dieser Punkt leer ist, haben Sie hier keine Einträge vorgenommen)

5) Versand: Post Preis: 3,00 Euro (0,00 Nettopreis)

6) Zahlungsart: Rechnung Preis: 0,00 Euro (0,00 Nettopreis)

Geamt: Euro 8,00

(Netto: 4,31)

Mit freundlichen Grüßen

Shop

Die gleiche Email erhält der Shop Administrator, wenn ein Kunde eine Bestellung getätigt hat. Nur erhält er diese Mail nicht vom "Shop", sondern vom "Kunden".

#### Header der Mail an den Kunden:

Von: Shop[shop@meinedomain.de] An: kunde@kunde.de Betreff: Shop - Ihre Bestellung #order 140

#### Header der Mail an den Shopadministrator:

Von: Kunde[kunde@kunde.de] An: shopadmin@meinedomain.de Betreff: Shop - Ihre Bestellung #order\_140

### Tracking

Mit der mitgelieferten URL kann der Kunde nun den Verlauf seiner Bestellung verfolgen. Klickt er aus der Email heraus den Link an, gelangt er zu dieser Ansicht. Wichtig ist hier die kleine Tabelle im ersten Abschnitt. Sie können die Tabelle natürlich anders anzeigen. Diese Änderung können Sie im Template im Abschnitt ###TRACKING\_DISPLAY\_INFO### oder in Ihrem Stylesheet vornehmen. In der Tabelle sehen Sie: Zeit, also wann bestellt wurde. Code: Status – Code der Meldung Aktion: Was ist der Status der Bestellung, in diesem Fall einfach, dass bestellt wurde. Kommentar: Wenn ein Kommentar eingegeben wird, wird er hier angezeigt. Sie können die Aktionen zum einen ins Deutsche übersetzen und zum anderen Ihren Bedürfnissen anpassen. Diese Änderungen nehmen Sie im Setup des Shop-Templates vor (s. Kapitel Setup). # 1: Incoming orders 1 = Bestellung

- # 2-49: Useable by the shop admin
  - 2 = Ihre Bestellung ist eingegangen
  - 10 = Der Shop erwartet Waren eines Drittanbieters
  - 11 = Der Shop erwartet Ihren Zahlungseingang
  - 12 = Der Shop erwartet Ihre Materiallieferung
  - 13 = Die Bestellung ist bezahlt
  - 20 = Ihre Bestellung wurde versandt
  - 21 = Geschenkgutscheine wurden versandt
  - 30 = Die Waren mussten für Sie bestellt werden.
- # 50-99: Useable by the customer
- # 50-59: General user messages
  - 50 = Kunde möchte Bestellung stornieren
- 51 = Nachricht des Kunden an den Shop
- # 60-69: Special user messages

- 60 = Send gift certificate message to receiver # 100-299 : Order finalized. 100 = Die Bestellung ist versandt und abgeschlossen 101 = Die Bestellung ist abgeschlossen
  - 200 = Die Bestellung wurde storniert

| oit.                                                                                                    | Code: Aktion:                                                                                                    | Kommentar                                                     |
|----------------------------------------------------------------------------------------------------|----------------------------------------------------------------------------------------------------|---------------------------------------------------------------|
| 12-10-05 13:57                                                                                                    | 1 Order submitted by user                                                                                                    | Konnencari                                                    |
| Wenn Sie Info<br>Bestellung an<br>Winschen, set<br>Nachricht û<br>Nachricht an<br>Sie können eir<br>Jen Shop sent<br>Betreff: Nach<br>Kommentar:                | rmationen über den jeweiliger<br>Ihre Emailadresse (a.herzog@<br>Izen Sie hier bitte einen Hake<br>ber den Stand der Bestellung<br><b>den Shop:</b><br>e Nachricht, betreffend Ihrer<br>fen.<br>richt an den Shop | n Status Ihrer<br>okienastdv.de)<br>n:<br>Bestellung an       |
| senden                                                                                                    |                                                                                                    |                                                               |
| Hier finden S                                                                                                    | ie nochmals Ihre Auftragsl                                                                                                    | pestätigung:                                                  |
| <b>Auftragsbest</b><br>Ihre Bestellun<br>Bestellnummel                                                                                                    | : <b>ätigung:</b> Vielen Dank für Ihr<br>g ist vollständig und hat folge<br>::                                                                                                    | e Bestellung!<br>ende                                         |
|                                                                                                    | order_140                                                                                                    |                                                               |
| Bitte nutzen 9<br>uns kontaktiei                                                                                                    | Sie die Bestellnummer als Refe<br>ren.                                                                                                    | erenz, wenn Sie                                               |
| Die Auftragsb<br>als Empfänger<br>(a.herzog@kie                                                                                                    | estätigung wurde per Email a<br>angegebene Adresse versan<br>mastdv.de).                                                                                                    | n die von Ihnen<br>dt                                         |
| Bitte drucken<br>aus.                                                                                                    | Sie diese Seite zur Prüfung I                                                                                                    | hrer Bestellung                                               |
| Benutzername<br>Benutzer ID:                                                                                                    | e: kienast_a<br>4                                                                                                    |                                                               |
|                                                                                                    |                                                                                                    |                                                               |
| Lieferanschrift:                                                                                                    |                                                                                                    |                                                               |
| <mark>Lieferanschrift:</mark><br>Briefanschrift                                                                                                    | Teststraße 4<br>12345 Testort                                                                                                    |                                                               |
| <b>Lieferanschrift:</b><br>Briefanschrift<br>Kontakt:                                                                                                    | Teststraße 4<br>12345 Testort<br>Testfirma                                                                                                    |                                                               |
| <b>Lieferanschrift:</b><br>Briefanschrift<br>Kontakt:<br>Telefon:                                                                                               | Teststraße 4<br>12345 Testort<br>Testfirma<br>0221 - 12345                                                                                                    |                                                               |
| <b>Lieferanschrift:</b><br>Briefanschrift<br>Kontakt:<br>Telefon:<br>Email:                                                                                     | Teststraße 4<br>12345 Testort<br>Testfirma<br>0221 - 12345<br>a.herzog@kienastdv.de                                                                                                    |                                                               |
| <b>Lieferanschrift:</b><br>Briefanschrift<br>Kontakt:<br>Telefon:<br>Email:<br>Notizen:                                                                         | Teststraße 4<br>12345 Testort<br>Testfirma<br>0221 - 12345<br>a.herzog@kienastdv.de                                                                                                    |                                                               |
| <b>Lieferanschrift:</b><br>Briefanschrift<br>Kontakt:<br>Telefon:<br>Email:<br>Ko <b>nizen:</b><br>Kommentar:                                                   | Teststraße 4<br>12345 Testort<br>Testfirma<br>0221 - 12345<br>a.herzog@kienastdv.de                                                                                                    |                                                               |
| Lieferanschrift:<br>Briefanschrift<br>Kontakt:<br>Telefon:<br>Email:<br>Notizen:<br>Kommentar:                                                                  | Teststraße 4<br>12345 Testort<br>Testfirma<br>0221 - 12345<br>a.herzog@kienastdv.de                                                                                                    |                                                               |
| Lieferanschrift:<br>Briefanschrift<br>Kontakt:<br>Telefon:<br>Email:<br>Notizen:<br>Kommentar:<br>Lieferung/Zahlu<br>Liefermethoc                               | Teststraße 4<br>12345 Testort<br>Testfirma<br>0221 - 12345<br>a.herzog@kienastdv.de                                                                                                    | <b>3,00</b> (0,00)                                            |
| Lieferanschrift:<br>Briefanschrift<br>Kontakt:<br>Telefon:<br>Email:<br>Notizen:<br>Kommentar:<br>Lieferung/Zahlungsmet<br>Zahlungsmet                          | Teststraße 4<br>12345 Testort<br>Testfirma<br>0221 - 12345<br>a.herzog@kienastdv.de                                                                                                    | <b>3,00</b> (0,00)<br><b>0,00</b> (0,00)                      |
| Lieferanschrift<br>Briefanschrift<br>Kontakt:<br>Telefon:<br>Email:<br>Notizen:<br>Kommentar:<br>Lieferung/Zahlungsmet<br>Zahlungsmet                           | Teststraße 4<br>12345 Testort<br>Testfirma<br>0221 - 12345<br>a.herzog@kienastdv.de<br>ePost<br>hode: Rechnung                                                                                                    | <b>3,00</b> (0,00)<br><b>0,00</b> (0,00)                      |
| Lieferanschrift<br>Briefanschrift<br>Kontakt:<br>Telefon:<br>Email:<br>Notizen:<br>Kommentar:<br>Lieferung/Zahlungsmet<br>Zahlungsmet<br>Gesamt:<br>Gesamtpreis | Teststraße 4<br>12345 Testort<br>Testfirma<br>0221 - 12345<br>a.herzog@kienastdv.de<br>ePost<br>hode: Rechnung<br>in Euro:                                                                                        | <b>3,00</b> (0,00)<br><b>0,00</b> (0,00)<br>EURO <b>8,0</b> 0 |

EXT: My Extension - 47

#### Ihre Bestellung (order\_140) hat den folgenden Status: (Die letzte Zeile zeigt die letzte Änderung)

| Zeit:          | Code: | Aktion:                          | Kommentar                                                          |
|----------------|-------|----------------------------------|--------------------------------------------------------------------|
| 12-10-05 13:57 | 1     | Order submitted by user          |                                                                    |
| 12-10-05 16:29 | 51    | Message from customer to shop    | Die<br>Bestellung<br>muss<br>dringend an<br>uns versand<br>werden. |
| 12-10-05 16:30 | 51    | Nachricht des Kunden an den Shop | Geht es<br>schon<br>morgen?                                        |

Wenn Sie Informationen über den jeweiligen Status Ihrer Bestellung an Ihre Emailadresse (a.herzog@kienastdv.de) wünschen, setzen Sie hier bitte einen Haken: Vachricht über den Stand der Bestellung.

#### Nachricht an den Shop:

Sie können eine Nachricht, betreffend Ihrer Bestellung an den Shop senden.

Betreff: Nachricht an den Shop

Kommentar:

senden

Abbildung 32:

Dies hat er in Abb 28 bereits zweimal getan.

Sie sehen, dass hier zwischenzeitlich die Änderungen im Setup des Templates (nicht der Extension) vorgenommen wurden. Zunächst war die Nachricht im Feld Aktion mit dem Code 51 noch auf Englisch, jetzt erscheint sie in deutscher Sprache.

~

Der Shop Administrator erhält nun eine Email, die ihm die "Nachricht des Kunden an den Shop" zusendet.

Hier die erste Nachricht als Beispiel:

Bestell-Informationen (#order\_140): Der Status Ihre Bestellung hat sich geändert:

Zeit: 12-10-05 16:29 Status: Message from customer to shop

Kommentar: Die Bestellung muss dringend an uns versandt werden.

TRACKING: Sie erhalten diese Email, weil Sie Informationen über den Status Ihrer Bestellung wünschen. Sie können den Status der Bestellung verfolgen. Nutzen Sie Ihren Tracking-Code: order 140-a95728

Klicken Sie hier, um Ihre Informationen zu erhalten: http://mydomain.de/index.php?id=588&type=0&tracking=order\_140-a95728 Mit freundlichen Grüßen Shop

### Der Shop Administrator kann nun seinerseits Informationen an den Kunden senden.

Der Shop Administrator erhält ebenfalls die Trackingnummer per Email. Wählt er den Code aus, wird er in folgende Ansicht gelinkt:

|                                                                | Code: /                          | Aktion:                 | Kommenta                  | r:                      |                |
|----------------------------------------------------------------|----------------------------------|-------------------------|---------------------------|-------------------------|----------------|
| 17-10-05 17:42                                                 | 1 6                              | Bestellung              |                           |                         |                |
|                                                                |                                  |                         |                           |                         |                |
| Shop Al                                                        | DMIN: Be                         | estellunq:              | #order_14                 | 16                      |                |
| Code:                                                          |                                  | _                       |                           |                         |                |
| Enter code                                                     | 1                                |                         |                           |                         |                |
|                                                                |                                  |                         |                           |                         |                |
| venn Sie Iniu<br>Vostollung on 1                               | imatione<br>Thro Emo             | ri uber ue<br>iladrocco | n jeweilige<br>/a baraagi | n Status I<br>Nkioporta | rirer<br>. do) |
| vünsehen                                                       | inre Ema                         | hior bitto              | (a.nerzogę                | prienastuv<br>Dou       | (.ue)          |
| wunschen, sei                                                  | .2011 510                        |                         |                           | 311.                    |                |
| Machricht u                                                    | ber den                          | stand de                | r Bestellun               | 3.                      |                |
| achricht an                                                    | den Shr                          | un•                     |                           |                         |                |
| vacini ichie an                                                | acri one                         | ·P·                     |                           |                         |                |
| Sie können ein                                                 | e Nachri                         | cht. betre              | effend Ihre               | r Bestellun             | ia an          |
| Sie können ein<br>Jen Shop send                                | ie Nachri<br>Jen.                | cht, betre              | effend Ihre               | r Bestellun             | ig an          |
| Sie können ein<br>Jen Shop send                                | ie Nachri<br>Ien.                | cht, betre              | effend Ihre               | r Bestellun             | ig an          |
| Sie können ein<br>den Shop send<br>Betreff: Nach               | ie Nachri<br>Jen.<br>richt an de | cht, betre<br>en Shop   | effend Ihre               | r Bestellun             | ig an          |
| Sie können ein<br>den Shop send<br>Betreff: Nach               | ie Nachri<br>Jen.<br>richt an de | cht, betre<br>en Shop   | effend Ihre               | r Bestellun             | ig an          |
| Sie können ein<br>den Shop send<br>Betreff: Nach<br>Kommentar: | ie Nachri<br>Jen.<br>richt an de | cht, betre<br>en Shop   | effend Ihre               | r Bestellun             | ig an          |
| Sie können ein<br>den Shop send<br>Betreff: Nach<br>Kommentar: | ie Nachri<br>Jen.<br>richt an de | cht, betre<br>en Shop   | effend Ihre               | r Bestellun             | ig an          |
| Sie können ein<br>den Shop send<br>Betreff: Nach<br>Kommentar: | ie Nachri<br>Ien.<br>richt an de | cht, betre<br>en Shop   | effend Ihre               | r Bestellun             | ıg an          |
| Sie können ein<br>Jen Shop send<br>Betreff: Nach<br>Kommentar: | ie Nachri<br>Jen.<br>richt an de | cht, betre<br>en Shop   | effend Ihre               | r Bestellun             | ıg an          |
| sie können ein<br>len Shop send<br>letreff: Nach<br>Commentar: | ie Nachri<br>Jen.<br>richt an de | cht, betre              | effend Ihre               | ▼ Pestellun             | ıg an          |

Abbildung 33:

Dazu meldet er sich mit seinem Passwort (default ist password) an (enter code) und kann nun einen neuen Status zu der aktuellen Bestellung eingeben und einen Kommentar eingeben, wenn er möchte.

Er kann auch in der aktuellen Ansicht zu einer anderen eingegangenen Bestellung wechseln und dort ebenfalls Änderungen im Status der Bestellung versenden (s. Abb 29).

Der Shop Administrator ist kein dedizierter Benutzer. Der zur Zeit angemeldete Backend – User ist der Shopadministrator, sofern er das Passwort kennt.

|                                                                                                    | Code:                                                                                       | Aktion:                                                                                                    | Komment                                                                    | ar:                        |  |
|----------------------------------------------------------------------------------------------------|---------------------------------------------------------------------------------------------|----------------------------------------------------------------------------------------------------|----------------------------------------------------------------------------|----------------------------|--|
| 17-10-05 17:42                                                                                                    | 1                                                                                           | Bestellung                                                                                                    |                                                                            |                            |  |
|                                                                                                    |                                                                                             |                                                                                                    |                                                                            |                            |  |
| Shop AD                                                                                                    | MIN: B                                                                                      | estellung:                                                                                                    | #order_1                                                                   | .46                        |  |
| 2: Ihre Bestellu<br>10: Der Shop e<br>11: Der Shop e<br>12: Der Shop e<br>13: Die Bestell<br>20: Ihre Bestell<br>21: Geschenko<br>30: Die Waren<br>50: Kunde m&o                    | ng ist ei<br>erwartet<br>erwartet<br>ung ist k<br>ung wur<br>gutschei<br>musste<br>puml:cht | ingegange<br>Waren eine<br>Ihren Zahlu<br>Ihre Materie<br>bezahlt<br>de versand<br>ine wurden<br>n für S<br>e Bestellun | n<br>ngseingan<br>allieferung<br>versandt<br>ie bestellt i<br>a stornierer | eters<br>g<br>werden.<br>n |  |
| Kommentar zi                                                                                                    | im neui                                                                                     | on Status                                                                                                    | g stormerer                                                                |                            |  |
| Kommeritar 20                                                                                                    |                                                                                             |                                                                                                    |                                                                            |                            |  |
|                                                                                                    | in nea                                                                                      |                                                                                                    |                                                                            |                            |  |
| hinzufügen                                                                                                    |                                                                                             |                                                                                                    |                                                                            |                            |  |
| hinzufügen                                                                                                    | ner an                                                                                      | deren Bes                                                                                                    | telluna:                                                                   |                            |  |
| hinzufügen<br>Wechsel zu ei<br>order_1: tester<br>order_2: tester<br>order_4: tester<br>order_5: tester<br>order_6: tester<br>order_6: tester<br>order_8: tester<br>order_9: tester | ner an<br>(37,00 E<br>(68,97 E<br>(68,97 E<br>(68,97 E<br>(68,97 E<br>(68,97 E<br>(68,97 E  | deren Bes<br>EUR)<br>EUR)<br>EUR)<br>EUR)<br>EUR)<br>EUR)<br>EUR)<br>EUR)                                               | :ellung:                                                                   |                            |  |

### FAQ

Wenn Sie tt\_products mit der fe\_user\_register – Benutzerregistrierung einsetzen:

Ein Benutzer geht von Warenkorb zur Kasse und anschließend zu Bestellung. Dorr wird eraufgefordert seine Benutzerdaten zu vervolllständigen. Ihrer Ansicht nach hat er aber alle Pflichtfelder ausgefüllt.

Bitte beachten Sie, dass in beiden Extensions Pflichtfelder gesetzt sind, die sich aber unterscheiden können. Haben Sie zum Beispiel im Shop folgende Pflichfelder (die werden im Typo Script Object Browser geändert oder angesehen)

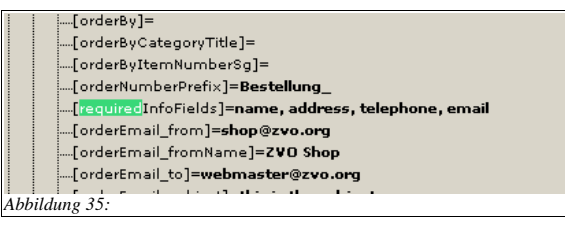

#### und in fe\_user\_register folgende Felder definiert (Constant Editor)

| Default: 1                                                                                                    |                                                                                                    |
|----------------------------------------------------------------------------------------------------|----------------------------------------------------------------------------------------------------|
| Required fields<br>List of fields that must be fillied in on the front en<br>Default: username,password,first_name,last_nam | [plugin.tx_srfeuserregister_pi1.requiredFields]<br>nd user registration form.<br>ne,email,city,zip,address |
| Abbildung 36:                                                                                                    |                                                                                                    |

werden nur die Felder aus dem fe\_user\_register – Formular mit Sternchen als Pflichfelder markiert – nicht die Telefonnummer (siehe die beiden Abbildungen). Setzen Sie auf jeden Fall alle Pflichtfelder des Shops, die reauired\_info\_fields auch in der fe\_user\_register. Sonst kommt es zu Problemen.

### Suche einbinden

Aus Zeitgründen sei hier nur kurz erwähnt, dass Sie eine Suche im Shop einrichten können. Dazu setzen Sie bitte auf der Shop-Seite noch die Suche in das Felxform-Formular ein. Steht "Produkte:Suche" oberhalb von "Produkte:Liste", erscheint das Suchformular oberhalb der Listenansicht. Steht es unterhalb, erscheint die Suche am Ende der Seite.

| Erweiterung<br>? Wählen   | )<br>Sie das Plugin aus, das Sie                  | einfügen wollen. (Verfügbarkeit hängt vom Template ab).                                                                                            |                             |
|---------------------------|---------------------------------------------------|----------------------------------------------------------------------------------------------------|-----------------------------|
| Produkte                  | ×                                                 |                                                                                                    |                             |
| Plugin Optic<br>? FlexFor | <b>men:</b><br>m Konfiguration von Plugins.       |                                                                                                    |                             |
| Anzeigetyp                | Ausgewählt:<br>Produkte: Suche<br>Produkte: Liste | Objekte:<br>Produkte: Liste<br>Produkte: Liste Geschenke<br>Produkte: Liste Highlights<br>Produkte: Liste Attionen<br>Produkte: Liste Neue Attikel | <ul><li></li><li></li></ul> |
| Ausgangspo<br>? Seite(n   | <b>ınkt:</b><br>) einfügen                        |                                                                                                    |                             |
| Artikel                   |                                                   | ▲▲ ▲ Artikel [584]                                                                                                    |                             |

Abbildung 37:

Im Beispiel - Template, dass Sie in diesem Tutorial finden, ist die Suche nochmals kurz beschrieben. Wenn z. B. die Suche erfolglos war, erscheint diese Nachricht auf einer separaten Seite. Eine erneute Suche ist von dort möglich, die Sie im Erfolgsfall zu den gefundenen Einträgen in der Listenansicht führt, genauso wie ein "Zurück zur – Liste" Link den Beucher wieder zur Gesamtliste führt. Sehen Sie bitte im Template im Part der Suche nach. Die folgenden beiden Abbildungen zeigen Ihnen die Ansichten der Suche in der Listenansicht, und im Falle einer leeren Suche.

| Es wurden keine Einträge gefunden, die mit dem<br>eingegebenen Suchbegriff übereinstimmen. |  |
|--------------------------------------------------------------------------------------------|--|
| Versuchen Sie es bitte mit einem anderen Begriff.                                          |  |
| Suchen                                                                                     |  |
| Zurück zur Gesamtliste                                                                     |  |
| bbildung 38:                                                                               |  |
| en Text können Sie natürlich im Template an Ihre Bedürfnisse anpassen                      |  |

Anzahl Produkte pro Seite

Wie kann man die Anzahl der Produkte pro Seite limitieren?

Sie können das im Constant Editor umter "Max items displayed" einstellen. Sie erhalten dann die gewünschte Anzahl der Produkte pro Seite. Am oberen Rand der Listenansicht erhalten Sie dann einen Link zur nächsten und zur vorigen Seite.

EXT: My Extension - 51

 Max items displayed

 The maximum number of items displayed on one page.

 12

 Range: 0 

 Default: 50

Abbildung 39:

### Zusatzinformationen

Wenn Sie in einem Webauftritt mehrere Shops installieren möchten, sollten Sie für jeden Shop ein separates Template nutzen. Sie können einen gemeinsamen Sysfolder mit Produkten und Artikeln für mehrere Shops anlegen und nutzen.

Bitte informieren Sie sich gründlich über die juristischen Anforderungen an Sie als Shopbetreiber. Besonders wichtig ist an dieser Stelle auch das (deutsche) Fernabsatzgesetz. Beachten Sie die verschiedenen Gesetze des jeweiligen Landes, wenn Sie Ihren Shop außerhalb der Bundesrepublik Deutschland einrichten.

### To do

In diesem Tutorial sind einige Funktionen des Shops nicht beschrieben. Dies sind

-der gesamte Bereich der Gutscheine und Geschenke,

-die Suchfunktion,

-Merkzettel,

-Mini-Basket und

-Rechnungsschreibung.

Nicht beschrieben sind außerdem:

How to für die Shopbenutzer als PDF zum Ausdrucken

Verwendung von Bezahlsystemen wie PAYPAL und DIBS

How to für den Shopadministrator als Ergänzung zum Handbuch für den Redakteur

Dokumentation zu sr\_feuser\_register, sofern es den Shop betrifft

Kreditkarten – Verifizierung

### Wünsche und Vorschläge an die Entwickler des Shopsystems

Alle Wünsche an die Entwickler können dann realisiert werden, wenn sich Sponsoren für diese Projekte finden. Bitte setzen Sie sich mit den Entwicklern in Verbindung, wenn Sie das Projekt sponsorn möchten.

#### Artikel - Produkte verbessern:

Für Produkte, die in der Single- oder Listenansicht angezeigt werden sollte es möglich sein, keinen Preis einzutragen. Dann sollte dort aber nicht 0.00 Euro stehen, sondern z. B. Preise s. ausgewählten Artikel oder Preise ab x Euro.

Wenn dann eine Variation (Größe, Farbe etc.) ausgewählt wird, sollte der in der Artikeltabelle hinterlegte Preis erscheinen, bzw. Der Artikel selbst sofort angezeigt werden.

Momentan kann man den Preis eines Artikels erst dann einsehen, wenn er im Warenkorb liegt.

#### Shop Kategorien in einer Navigation anzeigen:

Es wäre wünschenswert und würde die Übersichtlichkeit erhöhen, wenn die Shop – Kategorien in einer Naviation angezeigt und von dort auch direkt angespochen werden können.

EXT: My Extension - 52

[plugin.tt\_products.<mark>limi</mark>t

#### Übersichtlichkeit im Sysordner:

Es wäre übersichtlicher, wenn die Produkte im Sysordner nach Kategorien sortiert angezeigt würden und es eine Möglichkeit gäbe, die Produkte dort nach freiem Ermessen zu sortieren (z. B. Inhalte, Datum, hat Artikel, hat keine, Kategorie etc.).

### Vorige Seite/Nächste Seite:

Schön wäre, wenn dort echte Seitenzahlen stünden, damit man weiss, wie viele Seiten es überhaupt gibt.

### Suche:

Eine Suche mit zwei Feldern wäre interessant: ein Feld für die freie Texteingabe, eines für Kategorien. Sollte dann entweder kombiniert oder einzeln funktionieren.

### Allgemeines

Es ist mittlerweile möglich, den Shop in einem geschützten Bereich zu betreiben.

Das ist auch empfehlenswert. Auch wenn Sie die Benutzer automatisiert registrieren lassen. Dann kennen Sie zumindest Ihre Benutzer.

Man kann damit den Kundenkreis z. B. auf seine Lieferanten beschränken oder

nur ausgewählte Kunden im Shop bestellen lassen. Gerade im Mittelstand kann sich niemand Zahlungsausfälle durch nicht solvente Kunden leisten. So könnte man, wenn man an Privat- und Geschäftskunden verkauft, den Shop nur seinen Geschäftskunden zugänglich machen.

Ein weiterers wichtiges Thema ist die Einhaltung gesetzlicher Vorschriften. Wer z. B. Kochmesser verkauft, unterliegt u. U. dem Waffengesetz. Bestimmte Produkte dürfen nicht an Kinder verkauft werden usw.

Bitte beachten Sie, dass es sich bei den in den letzten Kapiteln stehenden Informationen lediglich um meine Meinung handelt. Es soll nicht der Eindruck einer juristischen Beratung entstehen. Bitte setzen Sie sich selbst mit diesen Themen auseinander, damit Sie später keine Abmahnung bekommen.